# **Embedded Systems**

### "System On Programmable Chip"

### Design Methodology using QuartusII and SOPC Builder tools

René Beuchat

LAP - EPFL

rene.beuchat@epfl.ch

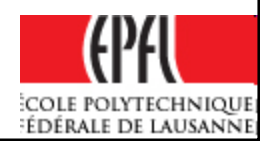

## **Tools suite**

# Goals:

 to be able to design a programmable interface for an embedded system on a FPGA with Altera tools suite

(note: a similar way is available for other FPGA manufacturer)

- to integrate it on an FPGA based embedded system
- finally to program the system in C

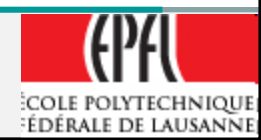

## Altera Tools Suite

### Quartus II

### $\rightarrow$ hardware description

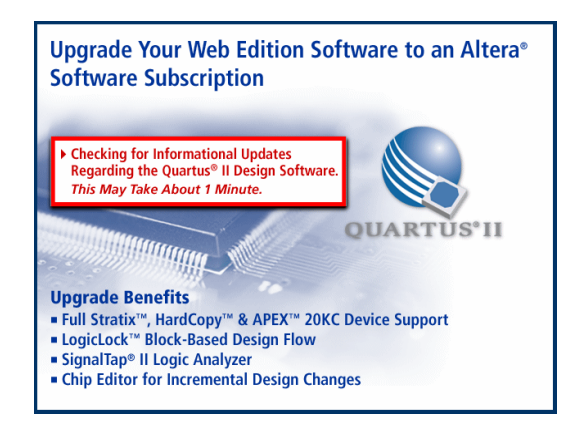

SOPC Builder  $\rightarrow$  SOC NIOS II

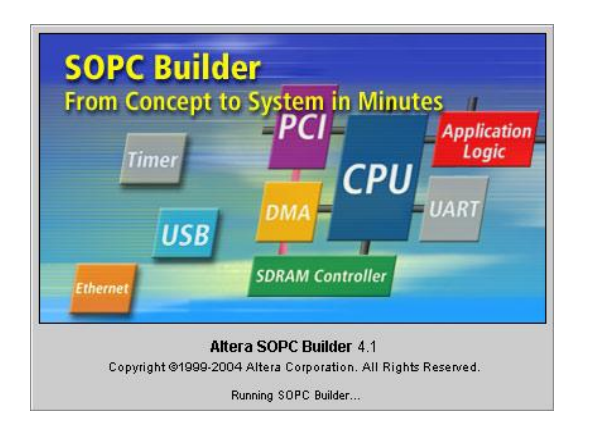

NIOS II IDE or SBT  $\rightarrow$  Code NIOS II

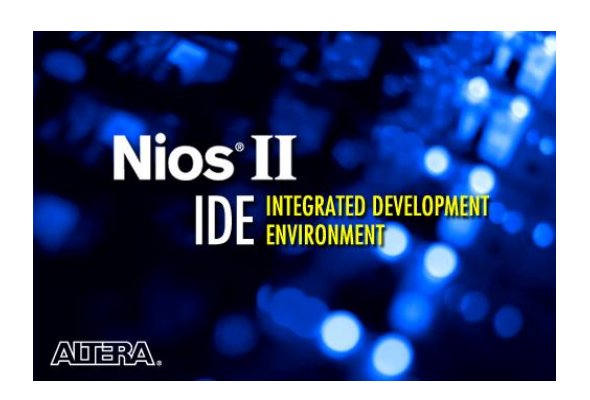

- □ Schematic Edition, VHDL, ...
- □ Synthesis + place & route
- Signal TAP
- ModelSim

- □ Configuration + SOC generation
- □ Peripherals Libraries (IP)
- Own modules import
- □ SDK Generation (software)

- Edition + projects management
- Compiler + link editor
- Debugger
- SOC Programmer

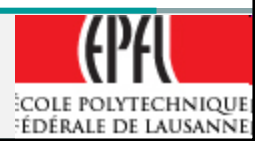

## Quartus II

## Rules:

- for each programmable interface to design, we create a project in its own directory
- For the system design including the software, we create an other project
- NEVER use space and special characters in all the names (directory, files, project)
- Don't use "My Documents" (space)

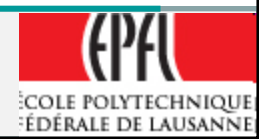

### **Quartus II/SOPC Builder Components Development**

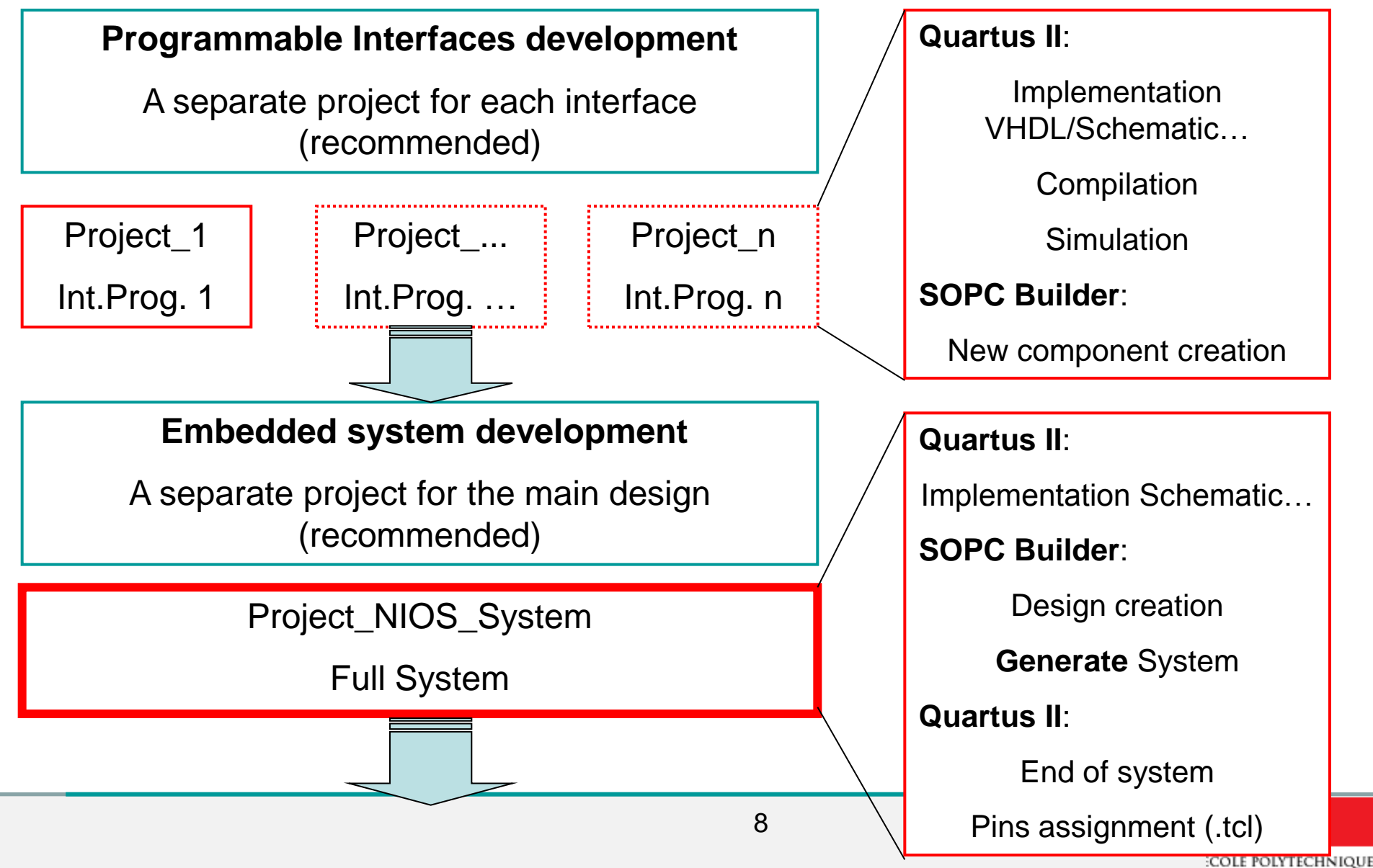

ÉDÉRALE DE LAUSANNE

### **Quartus II/SOPC/NIOS IDE Full system Development**

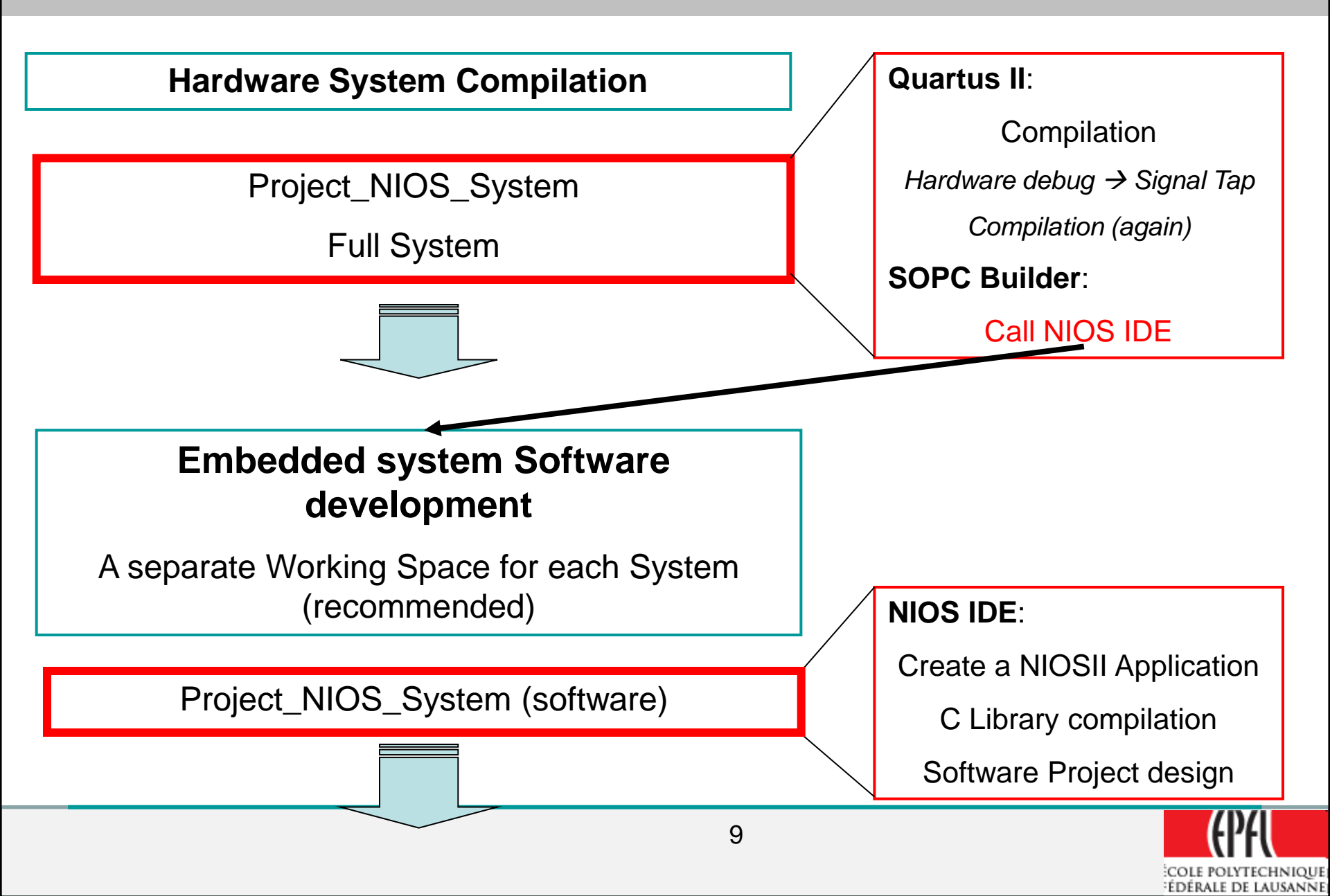

## **Quartus II/SOPC/NIOS IDE Full system Development**

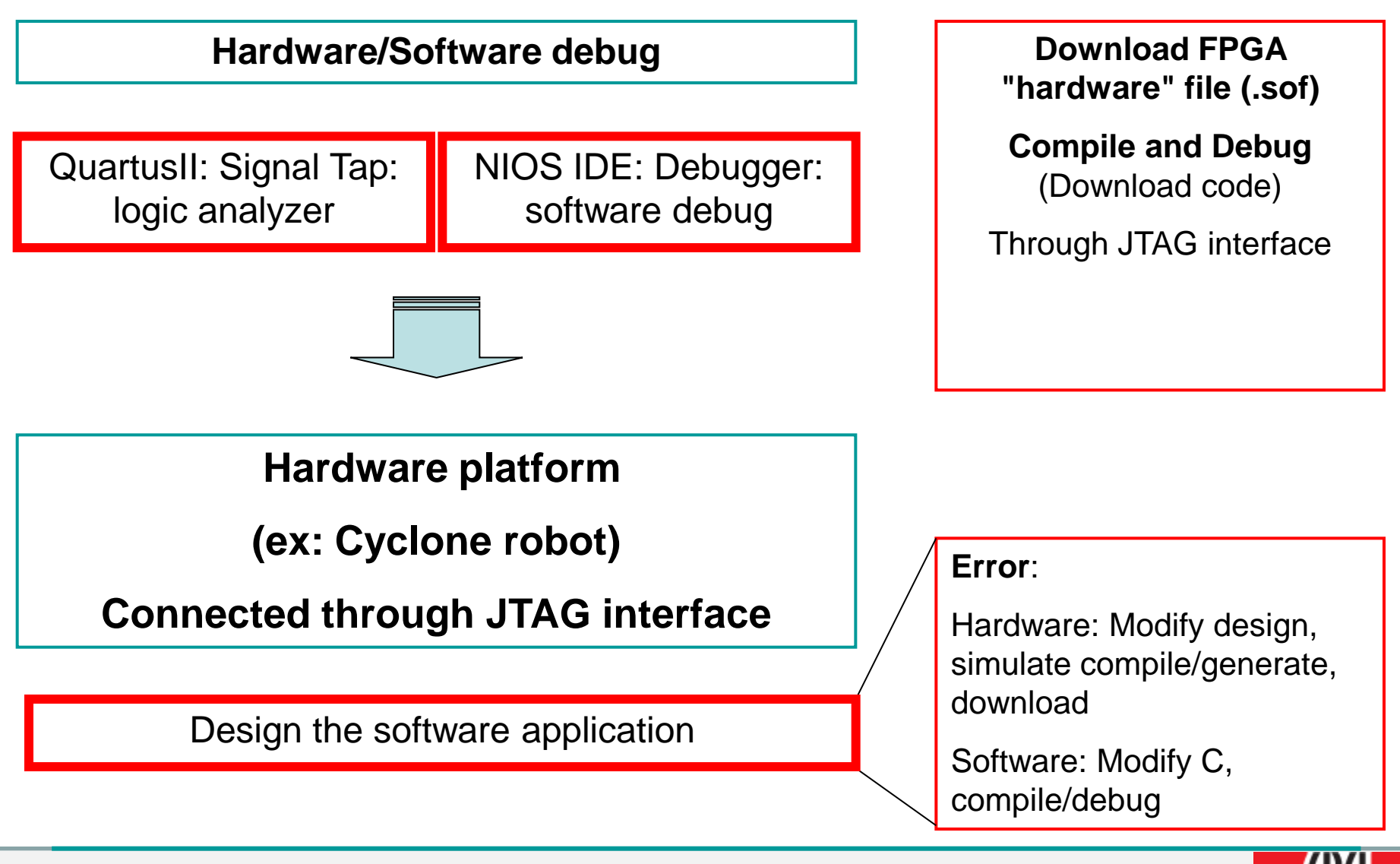

10

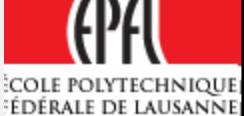

### **Tools utilization**

## Design your Programmable Interface

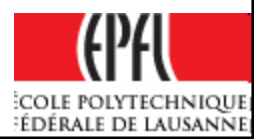

## **Quartus II New project**

## Run QuartusII,

- File → New project Wizard...
- Choice a directory name and project name (they could be the same)
- Family: Cyclone
- **Device**: EP1C12Q240C8

## → for Cyclone Robot

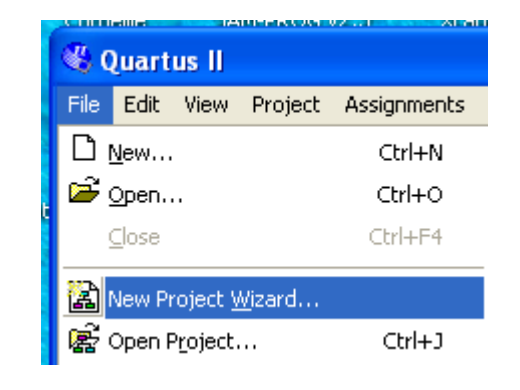

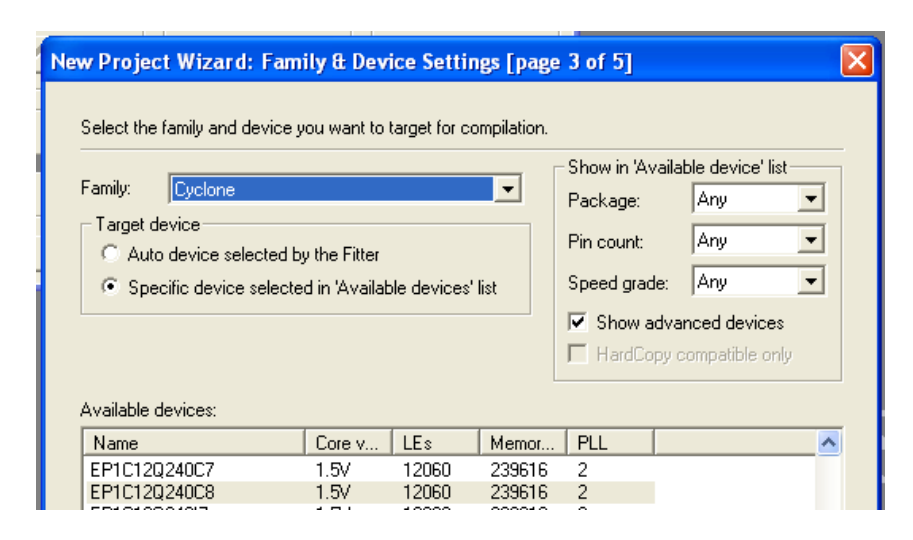

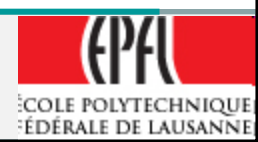

## **Quartus II New project**

## Run QuartusII,

- File → New project Wizard...
- Choice a directory name and project name (they could be the same)
- Family: Cyclonell
- **Device**: EP2C20F484C8

## → for FPGA4U.epfl.ch

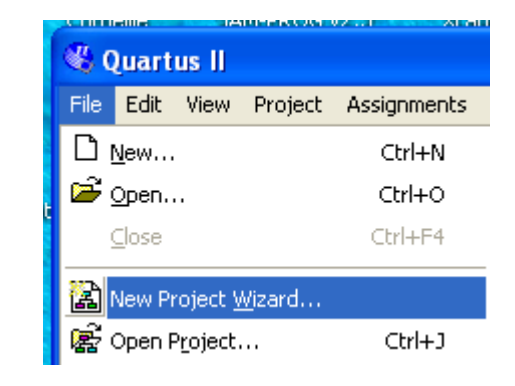

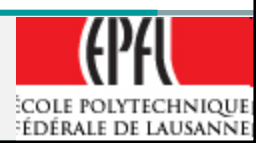

## **Quartus II New project**

## Run QuartusII,

- File → New project Wizard...
- Choice a directory name and project name (they could be the same)
- Family: Cyclone IV E
- Device: EP4CE22F17C6

## → for FPGA DE0 board

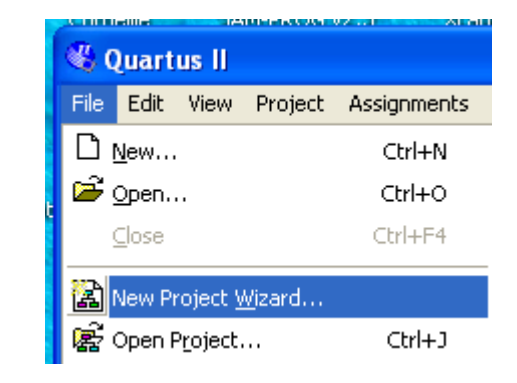

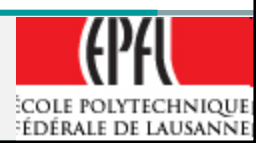

## **Quartus II New file**

Design of an entry file:

- File → New …
- Select an entry method
   VHDL
   Block Diagram/Schematic File
   ... Another

| New                                                                                                    | × |
|----------------------------------------------------------------------------------------------------|---|
| Device Design Files<br>AHDL File<br>Block Diagram/Schematic File<br>EDIF File<br>SOPC Builder System<br>State Machine File<br>Verilog HDL File<br>VHDL File |   |
| OK Cancel                                                                                                    |   |

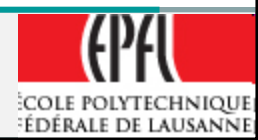

## **Quartus II VHDL entry**

- The file name is the name of the entity/architecture !!
- Use the template to help in the VHDL language and structure
- Don't forget the Library as:
  - > LIBRARY ieee;
  - USE ieee.std\_logic\_1164.all;

> USE ieee.numeric\_std.all;

> Or (menthor or synopsys libraries) NO MORE !!

USE ieee.std\_logic\_arith .all;

USE ieee.std\_logic\_unsigned.all;

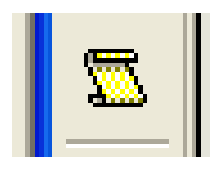

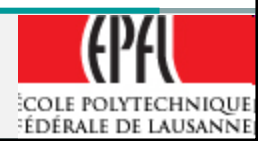

### Quartus II Avalon slave entity example

```
ENTITY Avalon pwm IS
PORT
      Clk :
                    IN
                        STD_LOGIC;
      nReset :
                   IN
                        STD LOGIC;
      avs_Address : IN
                        STD_LOGIC_VECTOR(2 downto 0);
      avs_CS :
                IN STD_LOGIC;
                IN STD_LOGIC;
      avs_Read :
               IN STD_LOGIC;
      avs Write :
      avs_WriteData: IN
                        STD_LOGIC_VECTOR(15 downto 0);
      avs_ReadData : OUT STD_LOGIC_VECTOR(15 downto 0);
      PWMa :
                OUT STD_LOGIC:
                    OUT STD_LOGIC
      PWMb :
  );
                                         NO;
END Avalon_pwm;
```

Filename: Avalon\_pwm.vhd

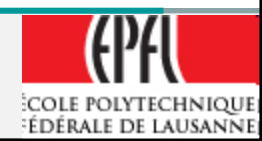

### Quartus II Avalon slave architecture example

#### architecture comp of Avalon\_pwm is

SIGNAL RegPeriod : SIGNAL RegNewDuty : SIGNAL RegCommand : SIGNAL RegStatus : SIGNAL RegPreScaler :

SIGNAL CntPWM : SIGNAL CntPreScaler : SIGNAL PreClkEn : SIGNAL PWMEn : unsigned (15 downto 0); unsigned (15 downto 0); std\_logic\_vector (15 downto 0); std\_logic\_vector (15 downto 0); unsigned (15 downto 0);

unsigned (15 downto 0); unsigned (15 downto 0); std\_logic; std\_logic;

- -- Reg. Periode PWM
- -- Register Duty
- -- Comm. Register
- -- Status Register
- -- PreScaler value
- -- Counter for PWM
- -- Counter prescaler
- -- Prescaler Clk En
- -- PWM enable

#### Begin

. . . .

End comp;

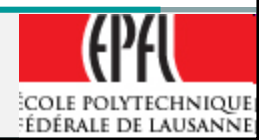

### **VHDL** a process example for a Prescaler

```
-- Prescaler process
-- PreClkEn generation: divide Clk by RegPreScaler value
-- PreClkEn = '1' for 1 clk cycle every ReqPreScaler time
PrPreScaler:
process(Clk, Reset n)
begin
   if Reset n = '0' then
       CntPreScaler <= (others => '0'); -- Initialize @ 0
       PreClkEn <= '0';</pre>
   elsif rising edge(clk) then
       if RegPreScaler = to unsigned(0, 15) then -- if ...=0 then ...
           PreClkEn <= '0';</pre>
       elsif (PWMEn = '1') then
           if CntPreScaler < RegPreScaler - 1 then</pre>
               CntPreScaler <= CntPreScaler + 1;</pre>
               PreClkEn <= '0';</pre>
           else
               CntPreScaler <= (others => '0'); -- Reset PreScaler Counter
               PreClkEn <= '1';</pre>
                                                -- Activate for 1 clk cycle
           end if;
       end if;
                            Clk
                                            end if;
                                                     / ፣ ፣ ፣ ፣ ፣ \
                            PreClkEn
end process PrPreScaler;
                                             x 2 x 0 x 1 x 2
                                                                         x
                            CntPreScaler
                                                                            0 X
                            RegPreScaler = 3
```

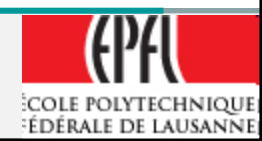

## **Quartus II Symbol creation / add**

- Once the entity is define a symbol can be created to be used with Schematic design
- File → Create/Update
  - ➤ → Create Symbol Files for Current File
- It can now be use in a Schematic
- File → New → Bloc
   Diagram/Schematic
- File → Save as... with the Schematic name

| _ :                       | U 🚧 🎊 67                                   |
|---------------------------|--------------------------------------------|
| Create / Update           | Create HDL Design File for Current File    |
| Export                    | Create Symbol Files for Current File       |
| Convert Programming Files | Create AHDL Include Files for Current File |
|                           |                                            |

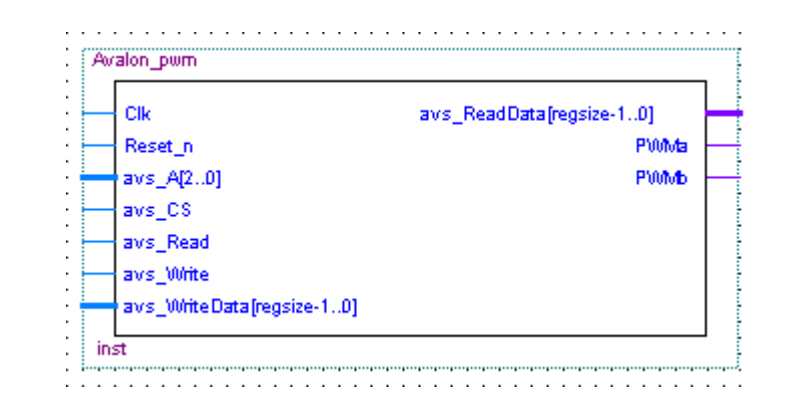

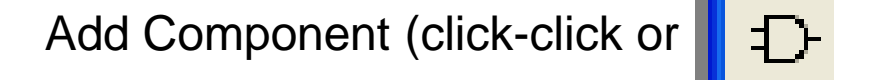

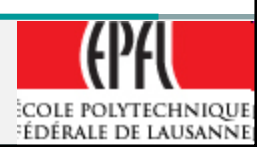

## **Quartus II Schematic edition**

• To add external access pin in a schematic:

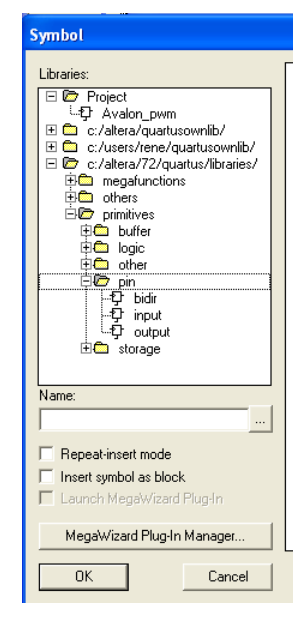

| valon_pwm                       | Τό Cut                  | Ctrl+X           |
|---------------------------------|-------------------------|------------------|
| Clk<br>Reset p                  | Be Copy                 | Ctrl+C           |
| avs AI201                       | R Paste                 | Ctrl+V           |
| avs_CS                          |                         | Del              |
| avs_Read                        | • ( <u>D</u> 0/000      |                  |
| avs_Write                       | Locate                  | •                |
| avs_oonte Data (regsize-        | MegaWizard Plu          | g-In Manager     |
|                                 | Edit Selected Sy        | mbol             |
|                                 | Ope <u>n</u> Design     | File             |
|                                 | Dpdate Symbol           | or Bloc <u>k</u> |
|                                 | ✓▲ Flip Horizontal      |                  |
| · · · · · · · · · · · · · · · · | 🗧 Flip <u>V</u> ertical |                  |
|                                 | Rotate <u>b</u> y Degre | ees 🕨            |
|                                 | Zoom                    | •                |
|                                 | Generate Pins fo        | or Symbol Ports  |

Select Input(Output or Bidir)

For automatic insertion from a symbol: Right click on the symbol and : Generate pins for Symbol Ports

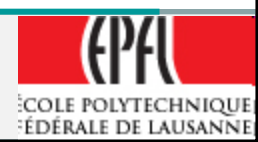

### **Quartus II Schematic edition**

- The name for a bus in a schematic is:
- Bus\_Name[15..0]
- With [] around bit field, MSb at left (15) LSb at right (0)

| 🔒 Interface | _Avalon_pwm.bdf                                                                                                    |                                                                                                    | × |
|-------------|----------------------------------------------------------------------------------------------------|----------------------------------------------------------------------------------------------------|---|
|             | Clk     INPUT     C       Reset_n     INPUT     C       avs_Address[20]     INPUT     a       avs_CS     INPUT     a       avs_Read     INPUT     a       avs_Write     INPUT     a       avs_VWrite     INPUT     a       avs_VWrite     INPUT     a       avs_VWriteData[150]     INPUT     a | n_pwm<br>k avs_ReadData[150]<br>eset_n PWMa<br>/s_Address[20] PVMb<br>/s_CS<br>/s_Read<br>/s_Write<br>/s_WriteData[150] |   |
|             | <                                                                                                    |                                                                                                    | > |

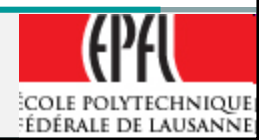

### **Quartus II Simulation with ModelSim**

- Once the Programmable interface is designed, it has to be compiled:
- Processing → Compiler tool or
- If no error are found  $\rightarrow$  go to simulation
- Call External Simulator → ModelSim-Altera

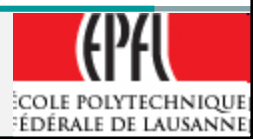

### **Programmable Interface**

- If the simulation is correct:
  - The design of this programmable is finish for the Hardware part.
  - Otherwise correct your VHDL and.. Compile/Simulate again !
- Good work !
- Now: The element can be added to a Library of components

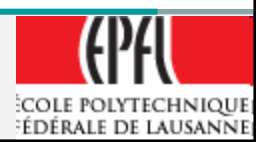

### Programmable Interface → Library

- In Windows, Create a directory (for example) "MyLibrary"
- Inside, create a directory (for example) "Avalon\_PWM\_MSE"
- Copy inside just the VHDL of the interface (for example)
   "Avalon\_PWM.vhd

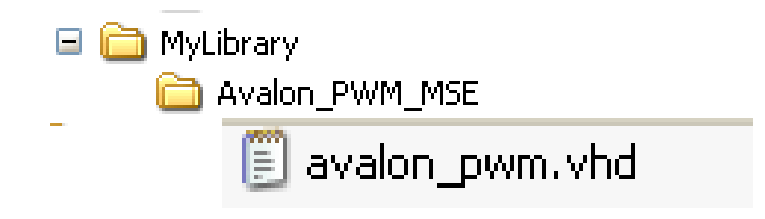

Now we have to add this component in the Library of SOPC system

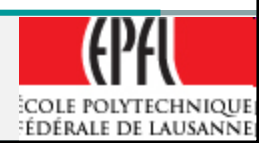

### **SOPC Builder Create System with NIOSII**

## Adding New component in SOPC Builder

## And creating a NIOS II System

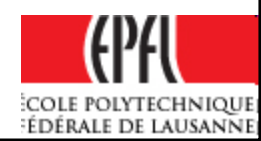

## **QuartusII/SOPC Builder Embedded System creation**

- In this example, we want to create new components and implement a full system with the following elements
  - NIOS II, standard version (middle)
  - ➤ (Serial)- JTAG
  - ➢ Memory Flash- EPCS16
  - SRAM, internal 16kBytes
  - PIO, Input Output separated
  - > PWM (2x) → need to create them in library before !!
  - > ODO (2x) → need to create them in library before !!

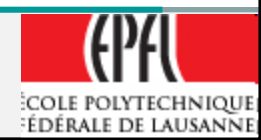

### **QuartusII/SOPC Builder Embedded System creation**

- Close the previous project and start a *New project*.
- i.e: "*RobotCyclone*" in a new directory
- Create New Bloc schematic  $\rightarrow$ 
  - Add component (*left-click-click* in the schematic window or
  - ➤ MegaWizard → Select: SOPC Builder

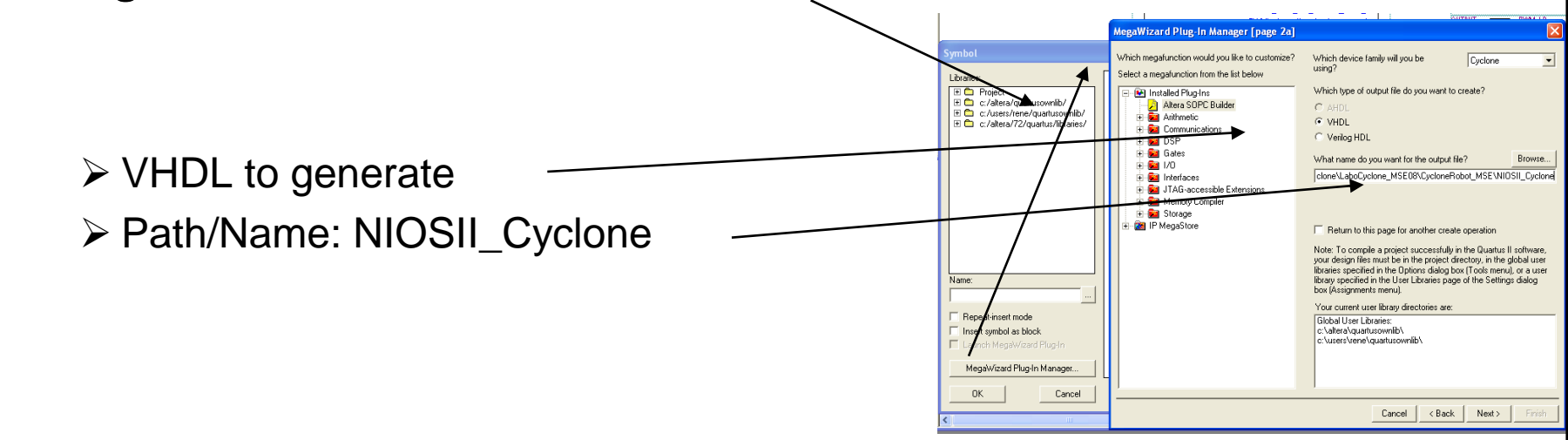

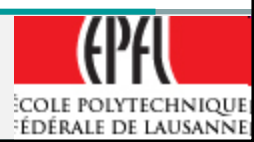

| Allera SOFC Dulluer                                   | Target                 | Clock Settings |           |           |        |
|-------------------------------------------------------|------------------------|----------------|-----------|-----------|--------|
| Create new component                                  | Device Family: Cyclone | Name           | Source    | MHz       |        |
| ■ Niosti Processor     ■ Bridges and Adapters         |                        | cik            | External  | 50.0      | Remove |
| ⊒⊷FPGA4U                                              |                        |                |           |           |        |
| Interface Protocols                                   |                        |                |           |           |        |
| ⊷Legacy Components     Momoriae and Mamoru Controller |                        |                |           |           |        |
| HMemories and Memory Controller     HMyOwnGroup       | Use Module Name        | Description    | Clock     | Base      | End    |
| ±-Own Components                                      |                        |                |           |           |        |
| n Peripherals                                         |                        |                |           |           |        |
|                                                       | <                      |                |           |           |        |
| Add                                                   | Remove Edit            | 🔺 Move Up      | Move Down | dress Map | Filter |
|                                                       |                        |                |           |           |        |
|                                                       | e.                     |                |           |           |        |
| Info: Your system is ready to generate                |                        |                |           |           |        |
| ) Info: Your system is ready togenerate               |                        |                |           |           |        |
| ) Info: Your system is ready togenerate               |                        |                |           |           |        |
| Info: Your system is ready togenerate                 |                        |                |           |           |        |
| Info: Your system is ready to generate                | Exit Help              | Prev Next      | Generate  |           |        |

Select "Create New component" or New

(Depend on the software version)

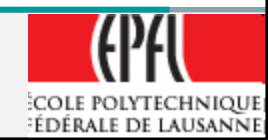

- This operation is to tell to the Library manager the link between your programmable interface design and the Avalon maker.
- It has to know the function of all the defined signals.

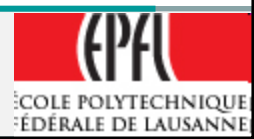

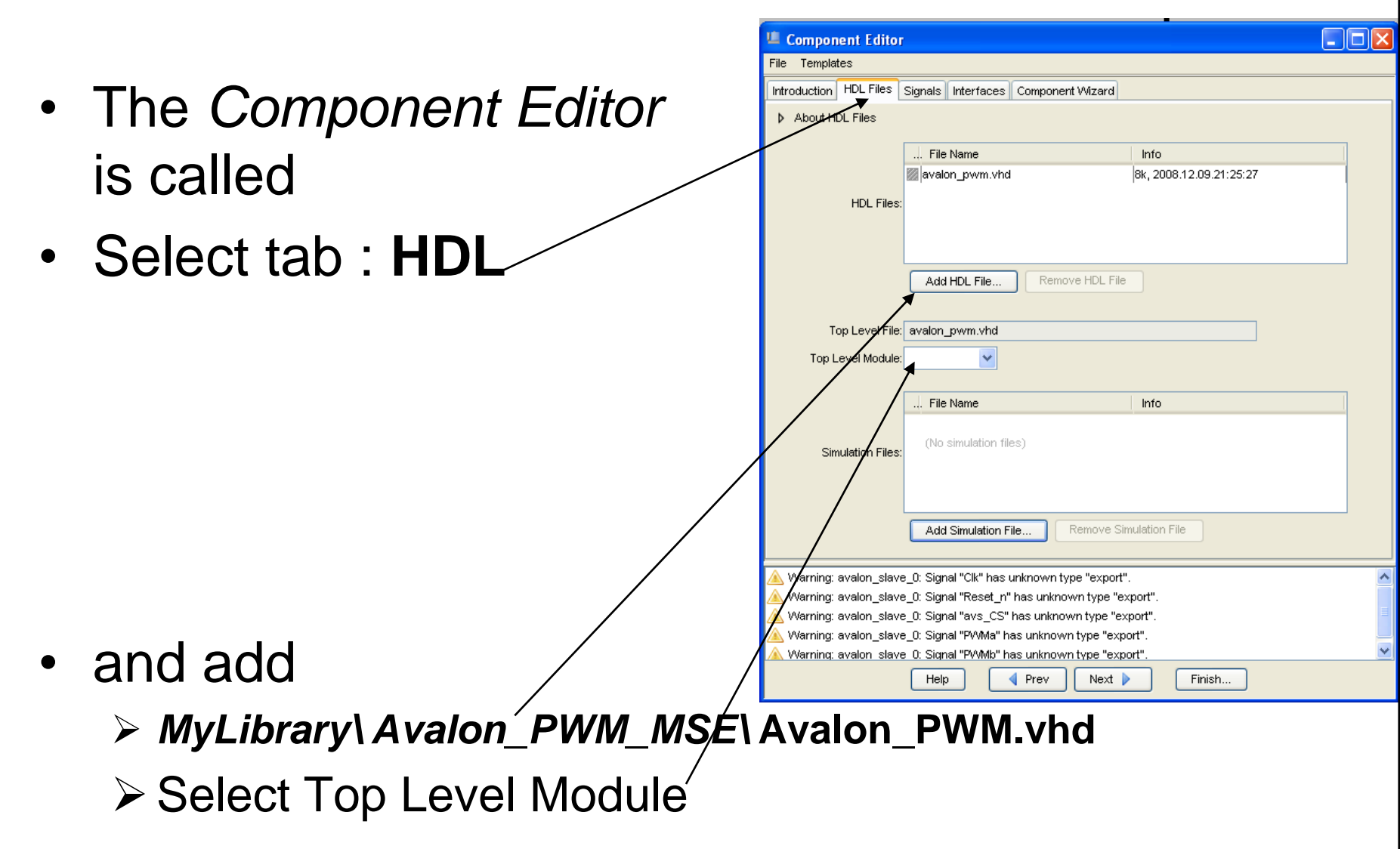

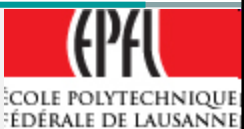

- Go to the Signals tab
- In the column, for:
  - Name: Clk, Reset\_n
  - ➢ Interface → clock
  - ➢ Signal Type → clk, reset\_n
  - Name: avs\_...
  - ➢ Interface → avalon\_slave\_0
  - ➢ Signal Type → address, chipselect, …
  - Name: PWMa, PWMb
  - ➢ Interface → export\_0 (or new conduit Out)
  - ➢ Signal Type → export

|       | 😃 Component Editor     |                                |                 |           |            |  |  |  |
|-------|------------------------|--------------------------------|-----------------|-----------|------------|--|--|--|
|       | File Templates         |                                |                 |           |            |  |  |  |
|       | Introduction HDL Files | Signals Interfaces Component   | Wizard          |           |            |  |  |  |
|       | About Signals          |                                |                 |           |            |  |  |  |
|       |                        | Interface                      | Signal Type     | Width     | Direction  |  |  |  |
|       | Cik                    | avalon slave 0                 | export          | 1         | input      |  |  |  |
|       | Reset n                | aualon slaue 0                 | evport          | 1         | innut      |  |  |  |
|       |                        | aualon elave 0                 | addrage         | 3         | input      |  |  |  |
|       |                        | avalon_slave_0                 | aunort          | 4         | inpot      |  |  |  |
|       | ws_c.s                 |                                | capoit          | 1         | input      |  |  |  |
|       | wa wa wata             | avalon_slave_0                 | i eau           | 1         | input      |  |  |  |
|       |                        |                                | write           | 1         | input      |  |  |  |
|       | w avs_keadData         | avaion_siave_u                 | readdata        | 16        | output     |  |  |  |
|       | 🔟 avs_WriteData        | avalon_slave_0                 | writedata       | 16        | input      |  |  |  |
|       | Component Editor       |                                |                 |           |            |  |  |  |
|       | File Templates         |                                |                 |           |            |  |  |  |
|       |                        | <u></u>                        |                 |           |            |  |  |  |
|       | Introduction HDL Files | Signals Interfaces Component W | izard           |           |            |  |  |  |
| n     | About Signals          |                                |                 |           |            |  |  |  |
|       |                        | Interface                      | Signal Type     | Width Dir | ection     |  |  |  |
|       | 🔣 Clk                  | clock                          | V cik V         | 1 input   |            |  |  |  |
|       | 🛛 Reset_n              | clock                          | reset_n         | 1 input   | t 🖌 🖌      |  |  |  |
|       | 🛛 🛛 avs_Address        | avalon_slave_0                 | address         | 3 input   | t          |  |  |  |
|       | avs_CS                 | avalon_slave_0                 | chipselect      | 1 input   | t 🚺        |  |  |  |
|       | 🛛 🖉 avs_Read           | avalon_slave_0                 | read            | 1 input   | t 🛛 🗖 🗕 🗖  |  |  |  |
|       | 🛛 avs_Write            | avalon_slave_0                 | write           | 1 input   | t 📕        |  |  |  |
|       | 💹 avs_ReadData         | avalon_slave_0                 | readdata        | 16 outp   | ut         |  |  |  |
|       | 🛛 avs_WriteData        | avalon_slave_0                 | writedata       | 16 input  | t 📕        |  |  |  |
|       | 🖉 PWMa                 | export_0                       | export          | 1 outp    | ut         |  |  |  |
|       | PWMb                   | export_0                       | export          | 1 outp    | ut         |  |  |  |
|       |                        | And Cine al                    | Democra Ciencel |           |            |  |  |  |
| •••/  |                        |                                | Remove Signal   |           |            |  |  |  |
| , v v | Info: No errors or war | ainge                          |                 |           |            |  |  |  |
|       |                        | migs.                          |                 |           |            |  |  |  |
|       |                        | Help Prev                      | Next 🕨 Finish   |           |            |  |  |  |
|       | 20                     |                                |                 |           | 751        |  |  |  |
|       | 30                     |                                |                 | 7         |            |  |  |  |
|       |                        |                                |                 | COLE POL  | YTECHNIQUE |  |  |  |

ÉDÉRALE DE LAUSANNE

| <ul> <li>Go to the Interfaces tab</li> </ul> | 🗵 Component Editor                                                                                                    |
|----------------------------------------------|----------------------------------------------------------------------------------------------------|
| <ul> <li>And make parameters for</li> </ul>  | File Templates Introduction HDL Files Signals Interfaces Component Wizard b. About Interfaces                                  |
| the interface:                               | ▼ "clock" (Clock Input)       Name:       clock       Tune:       Clock Input                                                  |
| Clock Name: clock                            | Parameters (No parameters)                                                                                                    |
| Conduit Output Name:                         |                                                                                                    |
| export_0 (rename)                            | Associated Clock: clock v                                                                                                    |
| Avalon Slave Name:                           | Name: avaion_slave_0 Type: Avaion Slave Associated Clock Clock                                                                 |
| Avalon_slave_0                               | ✓ Avaion Slave Settings                                                                                                    |
| Slave addressing:                            | Minimum Arbitration Shares 1 Can receive stdout/stderr                                                                         |
| DYNAMIC (!! NATIVE no<br>more supported !!)  | Avalon Slave Timing       Setup     0       Write Wait     0       Hold     0       Units     Cycles       Pipelined Transfers |
| Slave Timing:                                | Read Latency 0 Max Pending Read Transactions 0                                                                                 |
| Setup: 0 Hold: 0                             | Add Interface Remove Interfaces With No Signals Info: No errors or warnings.                                                   |
| Read Wait: 1, Write Wait: 0                  | Help I Prev Next Finish                                                                                                    |

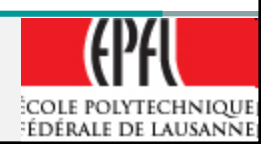

- Go to the Component Wizard tab
- And enter your parameters
- Change the Component version for each new version
- Select your own component Group
- Finish
  - Your module can be now include on a design in SOPC

| 😃 Component Editor         |                        |                 |          |         |         |
|----------------------------|------------------------|-----------------|----------|---------|---------|
| File Templates             |                        | _               |          |         |         |
| Introduction HDL Files     | Signals Interfaces     | Component Wizar | d        |         |         |
| About Component Wi:        | zard                   |                 |          |         |         |
| Folder:                    | C:\altera\MyLibrary\Ay | alon PVVM MSE   |          |         | ¬       |
| :<br>Component Class Name: | Avalon pwm MSE         |                 |          |         |         |
| Component Display Name:    |                        |                 |          |         |         |
| Component Version:         | 1.5                    |                 | _        |         |         |
| Component Group:           | MyOwnLibrary           |                 | ~        | •       |         |
| Description:               | Avalon PVVM, dynamic   | mode on 16 bits | ,2       |         |         |
| Created by:                | R.Beuchat ElG/LSN      |                 |          |         |         |
| lcon:                      |                        |                 |          |         |         |
|                            |                        |                 |          |         |         |
|                            | .,. Name               | Default Val     | Editable | Туре    | Tooltip |
| Peremetere                 | (No top level Verilo   | g/VHDL paramet  | ers)     |         |         |
| Parameters.                |                        |                 |          |         |         |
|                            |                        |                 |          |         |         |
|                            | Add Parameter          | Remove Para     | ameter   |         |         |
|                            |                        |                 |          |         |         |
|                            | Preview the Mizar      | ч               |          |         |         |
|                            |                        |                 |          |         |         |
| Info: No errors or warr    | nings.                 |                 |          |         |         |
| -                          | -                      |                 |          |         |         |
|                            |                        | Due 1 hlav      |          | Finials |         |
|                            |                        | Prev            |          | Finish  |         |

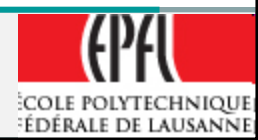

## IP to be added to available interfaces

- In SOPC Builder:
  - If the new component is not available, it is necessary to add the path to the directory where the component file is located.
- Tools  $\rightarrow$  Options
- File → Refresh
   Component List...

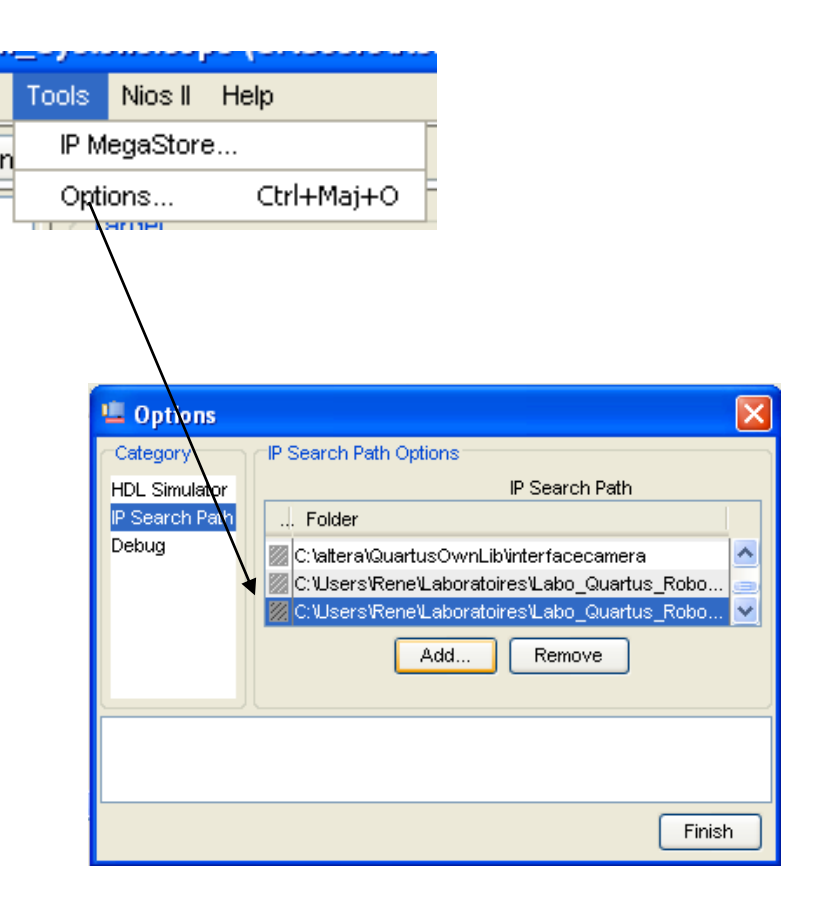

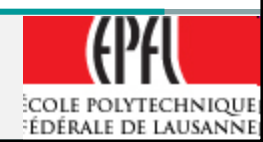

## **SOPC Builder system integration**

 Add the following elements:  $\blacktriangleright$  Memories and ...  $\rightarrow$  On Chip Memory → RAM: select 32 bits and 16 kBytes  $\rightarrow$  Memories and ...  $\rightarrow$  Flash  $\rightarrow$  EPCS Flash ...  $\rightarrow$  Interface Protocol  $\rightarrow$  Serial  $\rightarrow$  JTAG UART  $\succ$ ..  $\rightarrow$  PIO, separate Input/Output, 8 bits >NIOSII processor  $\rightarrow$  /s,  $\succ$  Reset: in EPCS, > exception vector: in on-chip memory version Debug level2 >Add 2x your PWM, rename them ... L / ... R

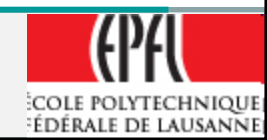

## **SOPC Builder system integration**

| 🗏 Altera SOPC Builder - NIOSII_Cyclone.sopc (C:\Users\Rene\Laboratoires\Labo_Quartus_RobotCyclone\LaboCyclone_MSE08\CycloneRobot_MSE\NIOSII_Cyc 🔳 🗖 🔀 |                                             |                                   |                   |                                         |         |  |
|----------------------------------------------------------------------------------------------------|---------------------------------------------|-----------------------------------|-------------------|-----------------------------------------|---------|--|
| File Edit Module System View Tools Nios II Help                                                                                                    |                                             |                                   |                   |                                         |         |  |
| System Contents System Generation                                                                                                    |                                             |                                   |                   |                                         |         |  |
| 🖳 Altera SOPC Builder 🗾 📐                                                                                                    | Target                                      | Clock Settings                    |                   |                                         |         |  |
| Create new component                                                                                                    | Device Family: Cyclone                      | Name                              | Source            | MHz                                     | Add     |  |
|                                                                                                    |                                             | clk                               | External          | 50.0                                    | Remove  |  |
| -Interface Protocols                                                                                                    |                                             |                                   |                   |                                         | TCHIOVE |  |
| i∎⊷ASI                                                                                                    |                                             |                                   |                   |                                         |         |  |
| i⊞⊷Ethernet                                                                                                    |                                             |                                   |                   |                                         |         |  |
| ⊞ -High Speed                                                                                                    | Use Con Module Name                         | Description                       | Clock             | Base End                                | IRQ     |  |
| ⊟Serial                                                                                                    | 🗸 🗆 сри                                     | Nios II Processor                 |                   |                                         |         |  |
| JTAG UART                                                                                                    | instruction_mast                            | er Avalon Master                  | cik               |                                         |         |  |
| I SPI (3 Wire Serial)                                                                                                    | data_master                                 | Avalon Master                     |                   | IRQ 0 IRC                               | י 31 ←ך |  |
| <ul> <li>UART (RS-232 Serial Port)</li> </ul>                                                                                                    | itag_debug_mod                              | ule Avalon Slave                  | 5010              | <b>0x00009000</b> 0x000097ff            |         |  |
| · Legacy Components                                                                                                    |                                             | On-Chip Memory (RAM               | or ROM)           | -0                                      |         |  |
| Memories and Memory Controllers                                                                                                    |                                             | JIAG HART                         | CIK               | 0x00004000 0x0000/111                   |         |  |
| ⊟Flash                                                                                                    | avalon_itag_slav                            | /e Avalon Slave                   | clk               | <b>0x0000a020</b> 0x0000a027            |         |  |
| CompactFlash Interface (True                                                                                                    | 🛛 🗹 📄 epcs_controller                       | EPCS Serial Flash Contr           | roller            |                                         | T I     |  |
| EPCS Serial Flash Controller                                                                                                    | epcs_control_po                             | ort Avalon Slave                  | cik               | ■ 0x00009800 0x00009fff                 | 1       |  |
| Flash Memory (CFI)                                                                                                    | 🛛 🗹 📄 pio                                   | PIO (Parallel I/O)                |                   |                                         |         |  |
| i ⊡On-Chip                                                                                                    |                                             | Avalon Slave                      | cik               | <b>0x0000a000</b> 0x0000a00f            |         |  |
| On-Chip FIFO Memory                                                                                                    |                                             | Avaion_PVVM_MSE                   | cik               | - 0-0000000 0×0000006                   |         |  |
| CONCLUDE ON CHIP Memory (RAM or ROP                                                                                                    |                                             | Avaion Slave                      | UIN               | 0,0000000000000000000000000000000000000 |         |  |
|                                                                                                    | avalon_slave_0                              | Avalon Slave                      | clk               | • 0x0000010 0x000001f                   |         |  |
|                                                                                                    |                                             |                                   |                   |                                         |         |  |
| Avalon_PVVM_MSE                                                                                                    |                                             |                                   |                   |                                         |         |  |
| 🖅 Own Components 🤤                                                                                                    |                                             |                                   |                   |                                         |         |  |
| Corinhorolo                                                                                                    |                                             |                                   |                   |                                         |         |  |
|                                                                                                    |                                             |                                   |                   |                                         |         |  |
| Add                                                                                                    | Remove                                      | Edit                              | Move Down Address | Map Filter                              |         |  |
|                                                                                                    |                                             |                                   |                   |                                         |         |  |
| Vvarning: pio: PIO inputs are not hardwired in te                                                                                                    | est bench. Undefined values will be read fi | rom PIO inputs during simulation. |                   |                                         |         |  |
|                                                                                                    |                                             |                                   |                   |                                         |         |  |
|                                                                                                    |                                             |                                   |                   |                                         |         |  |
|                                                                                                    | Exit Help                                   | 🖣 Prev 🛛 Next 🕨                   | Generate          |                                         |         |  |

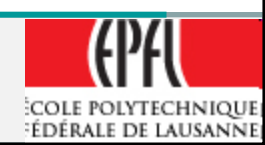

## **SOPC Builder system integration**

- If you have problems (error) with address or IRQ →
   System → Auto assign Base Address / IRQ
  - System View Tools Nios II Help Auto-Assign Base Addresses Auto-Assign IRQs Insert Avalon-ST Adapters

- Generate → and wait few minutes
- The full Avalon system is automatically build and will generate a VHDL file
- A copy of the library components used will be added to your project
- *Exit* when terminate

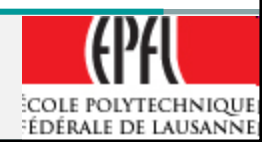

### **Quartus II System**

- System with the NIOS
- Add Input/Output connectors

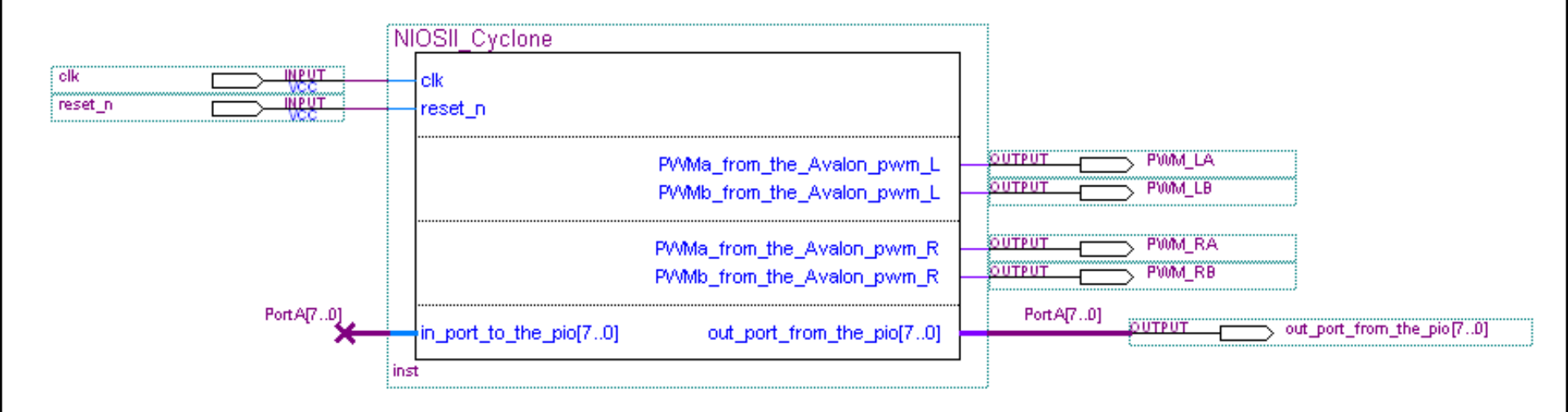

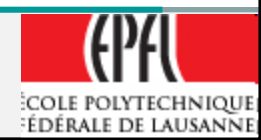
#### **Quartus II System**

• System with the NIOS + PLL

To change the input Clk frequency of 24 MHz to higher, the PLL component is used.

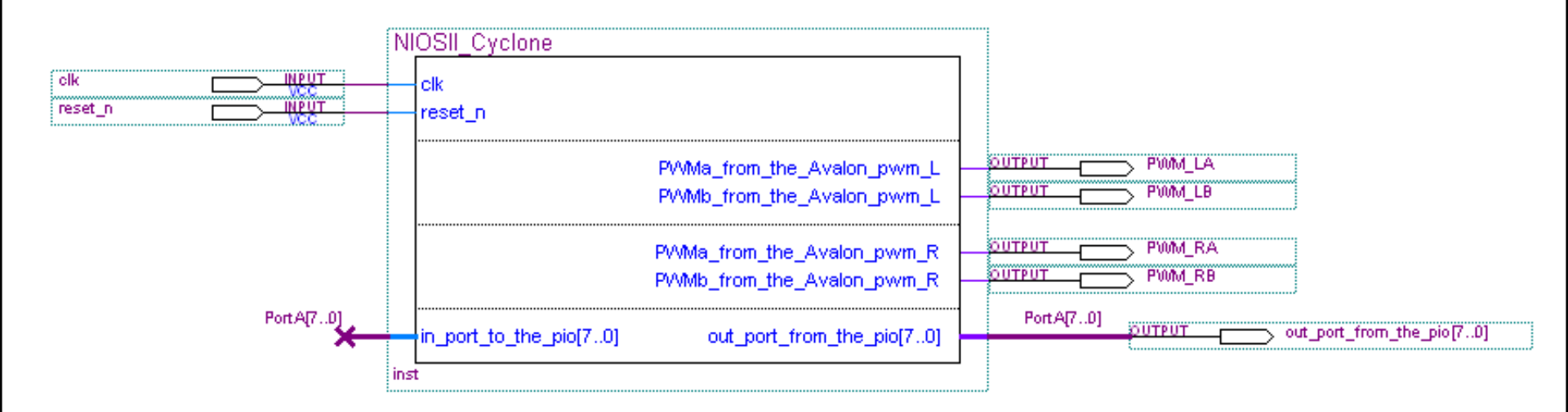

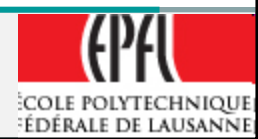

#### Quartus II System → PLL

- Instantiate add a component (*left-click-click*) and select the "MegaWizard Plug-In Manager"
- Give a Name (ie: MyPLL)

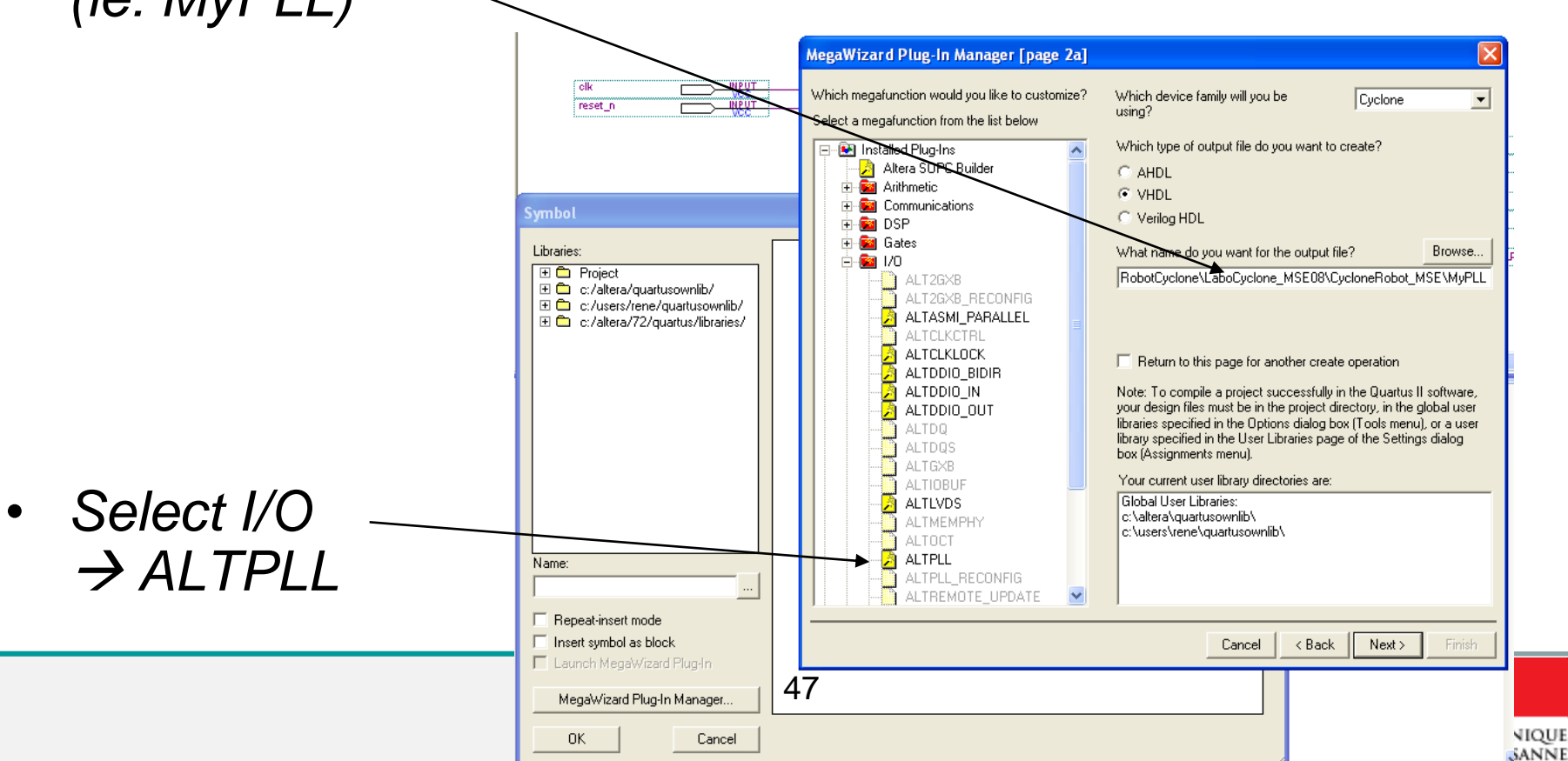

#### Quartus II System → PLL

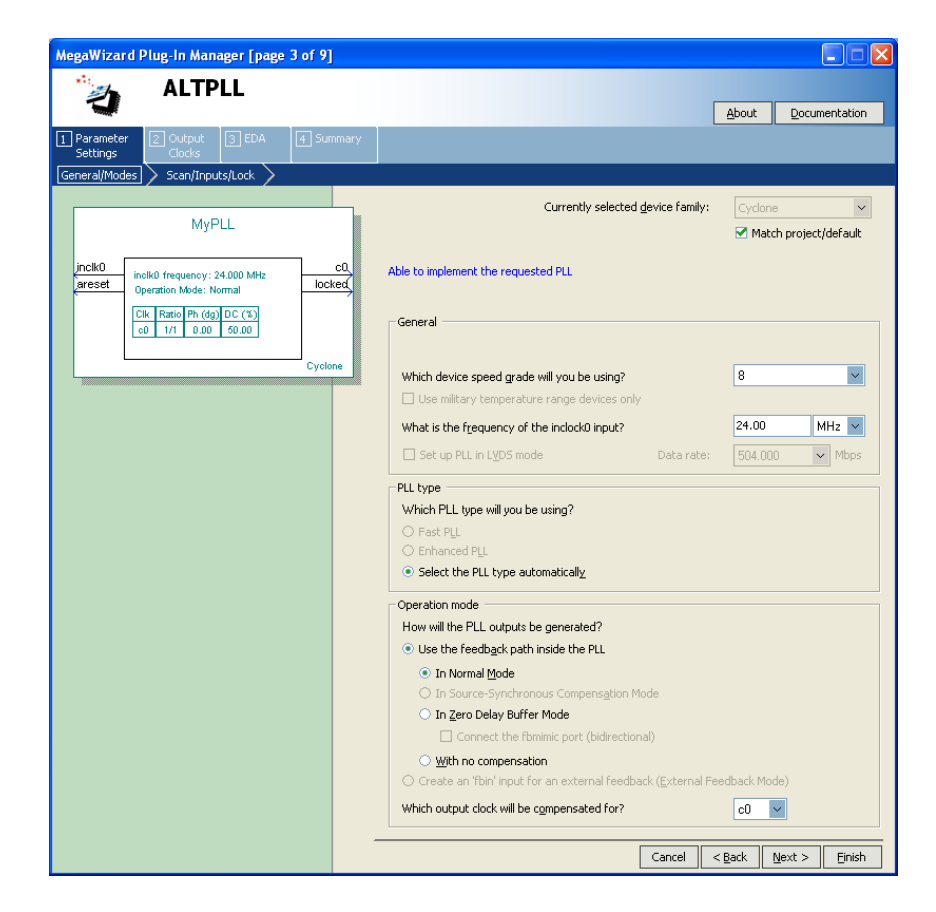

- Input Clock: 24 MHz
- Output c0: 50MHz
- No Lock

#### • Finish

• Add it to your design

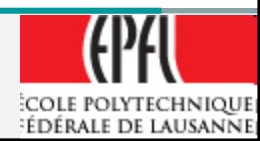

# **Full design**

We have to add the pin number: a script will do that !

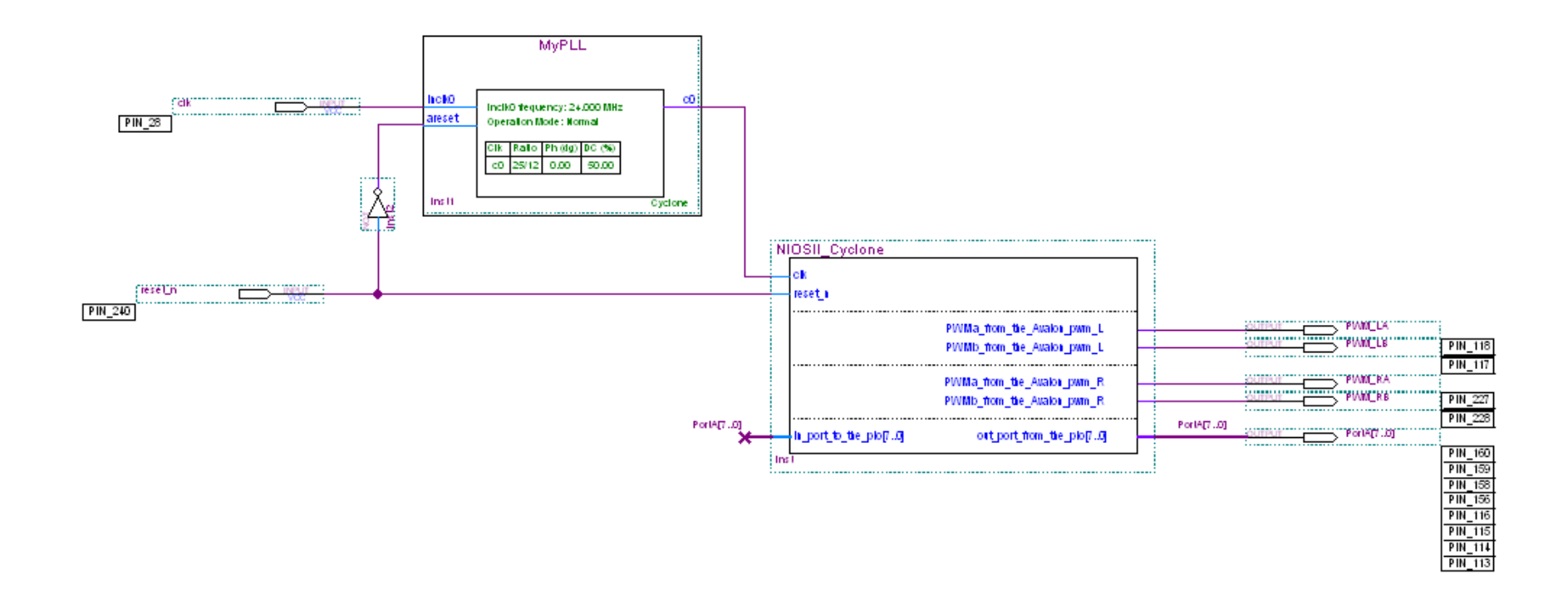

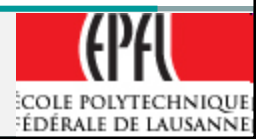

# QuartusII Pinning assignement (fpga4u)

- Copie the .tcl file from fpga4u.epfl.ch in your project directory:
- <u>http://fpga4u.epfl.ch/images/b/be</u> /Pin\_assign\_FPGA4U.tcl
- $\rightarrow$  project directory
- Run the script Tools -> Tcl Scripts ...-

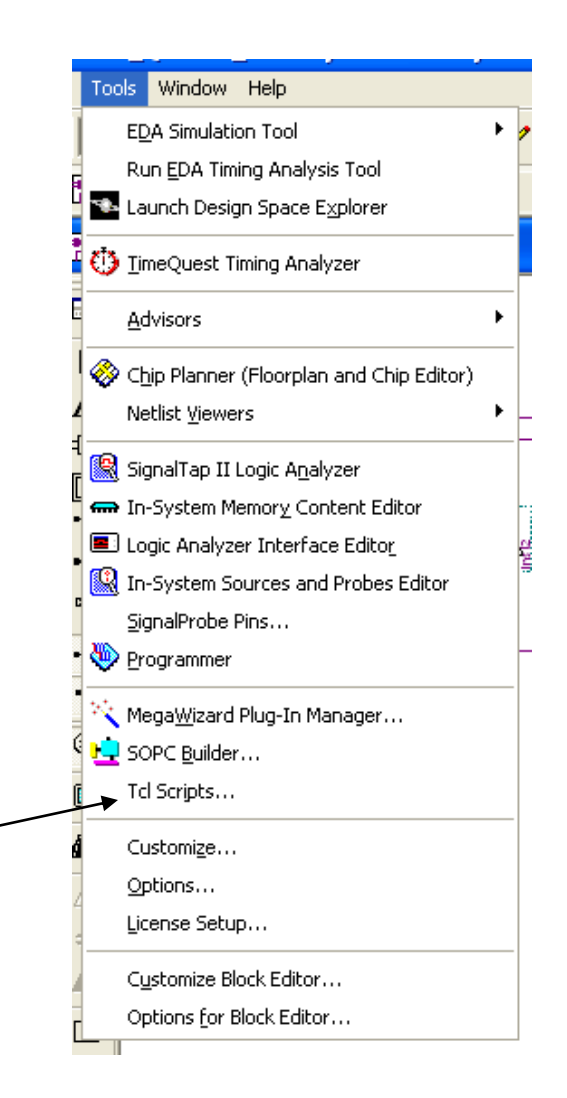

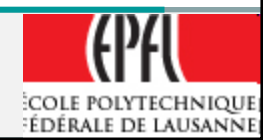

#### **Quartusll Embedded System creation**

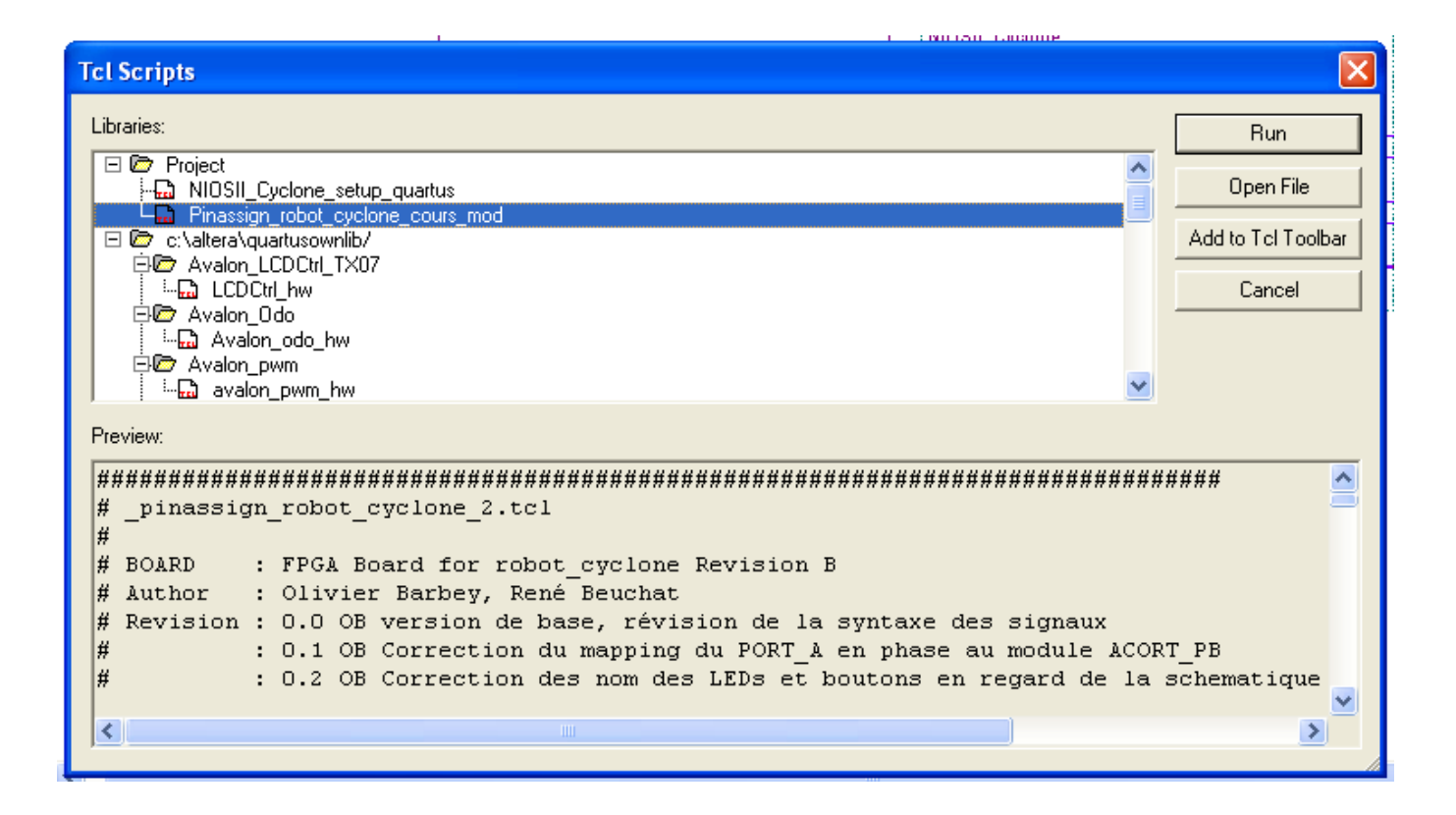

Select the Pinassign\_robot... file and  $\rightarrow$  **Run** 

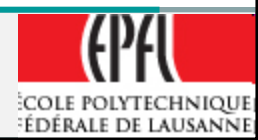

# Full design

Design with PLL, INPUT/OUTPUT and pin number Name the element from the .tcl file name:

- PWM\_RA, PWM\_RB, PWM\_LA, PWM\_LB
- PortA[7..0]
- Clk, Reset\_n

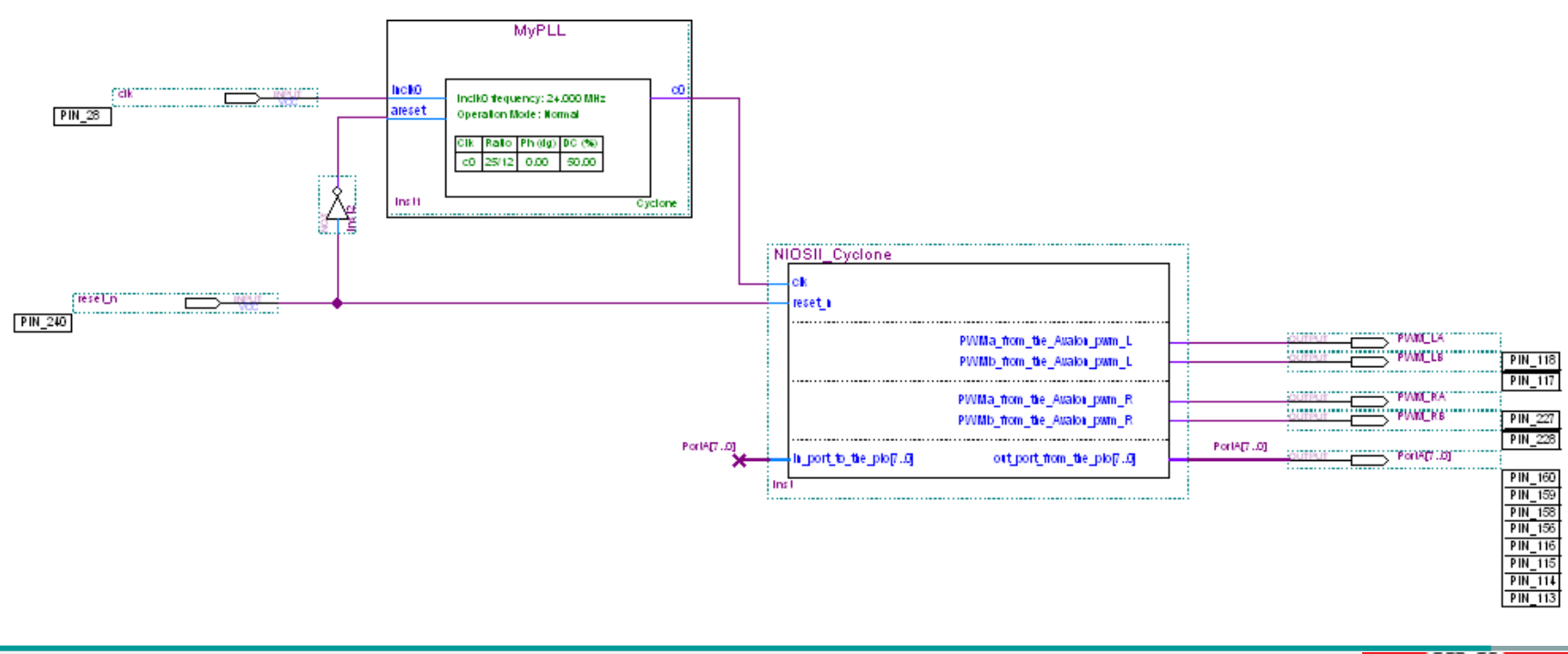

53

COLE POLYTECHNIQUE ÉDÉRALE DE LAUSANNE

## Compilation

- Compile your design:
- Processing  $\rightarrow$  Compiler Tools  $\rightarrow$  Start
- No error ??
- Congratulation the hardware is finish !!

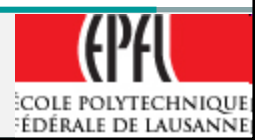

| 堪 Altera SOPC Builder - NIOSII_Cyclone.sopc (C:\Users\Rene\Laboratoires\Labo_Quartus_R 🔳 🗖 🗙                                 |
|----------------------------------------------------------------------------------------------------|
| Eile Edit <u>M</u> odule <u>System View</u> Iools Nios II <u>H</u> elp                                                       |
| System Contents System Generation                                                                                            |
| Options                                                                                                    |
| System module logic will be created in Verilog.                                                                              |
| Simulation. Create project simulator files. Run Simulator                                                                    |
|                                                                                                    |
| Nigs HDE                                                                                                    |
|                                                                                                    |
|                                                                                                    |
|                                                                                                    |
|                                                                                                    |
| 🚵 Warning: pio: PIO inputs are not hardwired in test bench. Undefined values will be read from PIO inputs during simulation. |
|                                                                                                    |
| Exit Help I Prev Next Cenerate                                                                                               |
|                                                                                                    |

- Select the NIOSII IDE and go to the software part design.
- ≻ Since version 10 → SBT (Software Build Tools)

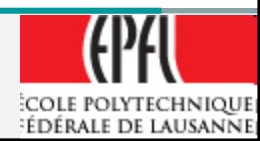

#### **NIOS IDE software design/debug**

# NIOS II IDE is the « old » tools SBT (Software Build Tools) is the new version

The functions are basically the same.

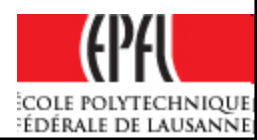

#### **Working space**

- Specify a Working Space directory:
- Suggestion Create a directory: WS In your project directory

| Workspace Launcher                                                                                                    |           |
|----------------------------------------------------------------------------------------------------|-----------|
| Select a workspace                                                                                                    |           |
| Nios II IDE stores your projects in a folder called a workspace.<br>Choose a workspace folder to use for this session. |           |
|                                                                                                    |           |
| Workspace: C:\Users\Rene\Laboratoires\Labo_Quartus_RobotCyclone\LaboCyclone_NSE08\WS                                   | Browse    |
| Use this as the default and do not ask again                                                                           |           |
|                                                                                                    | OK Cancel |

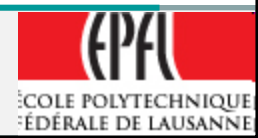

• Wait a short time and ... Select Workbench at the right top to start.

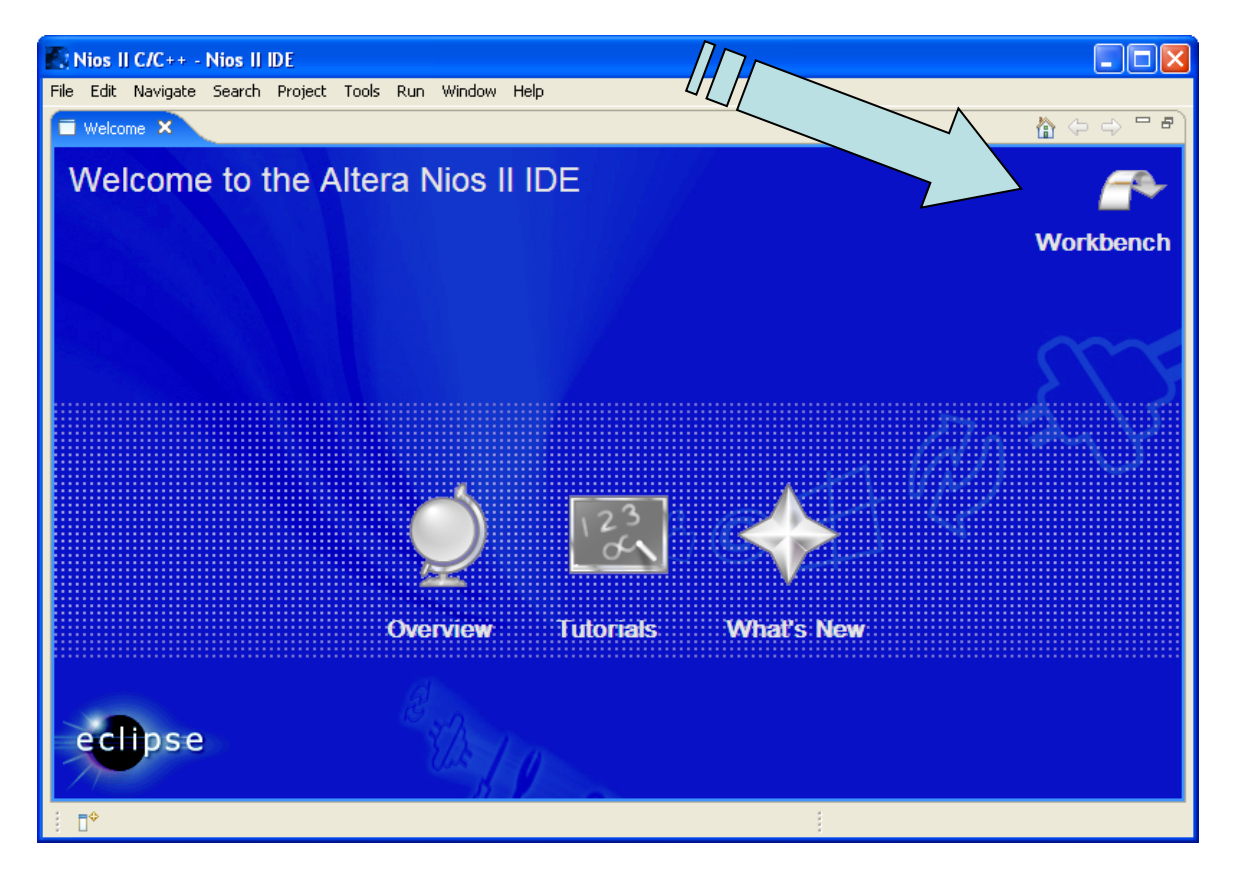

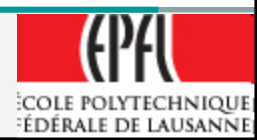

- Ready for a software design
- File → NIOSII C/C++ Application

|                                                                                                    | Nios                                                                                                    | II C/C++ - Nios II | DE            |                                         |
|----------------------------------------------------------------------------------------------------|----------------------------------------------------------------------------------------------------|--------------------|---------------|-----------------------------------------|
|                                                                                                    | File Ed                                                                                                    | t Navigate Search  | Project Tools | Run Window Help                         |
| Nios II C/C++ - Nios II IDE                                                                                | New                                                                                                    | A                  | lt+Shift+N 🔸  | 🏫 Project                               |
| F <del>ile Edit Navigate</del> Search Project Tools Run Window Help                                        | Ope                                                                                                    | n File             |               | Se una metra a tradición                |
| i <mark>□ • □ • □ • ☆ • ☆ • ☆ • ☆ • ↓ ☆ • ↓ ☆ • ↓ ☆ • ↓ ☆ • ↓ ☆ • ↓ ☆ • ↓ ☆ • ↓ ☆ • ↓ ☆ • ↓ ☆ • ↓ ☆</mark> | 📫 📑 Nios II C                                                                                                    | e (                | 'trl+₩        | Nios II C/C++ Application               |
| Nios II C/C++ Projects × □                                                                                 | Clos                                                                                                    | e All C            | trl+Shift+W   | Nios II System Library                  |
|                                                                                                    | An outline is not available                                                                                                    |                    |               | Nios II User-Makerile C/C++ Application |
| H b ditera.components                                                                                      | E Save                                                                                                    | e C                | itrl+S        | Nios II C/C++ Library                   |
|                                                                                                    | Make Targets 8  Make Targets 8  Contact on the second second sec |                    |               |                                         |
| i 0*                                                                                                    |                                                                                                    |                    |               |                                         |
|                                                                                                    |                                                                                                    |                    |               |                                         |

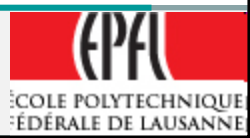

• Select "Hello World Small" for a template

• Change the name, ie: "Robot"

|                                                                                                    | Nios II C/C++ Application                                                                            |
|----------------------------------------------------------------------------------------------------|----------------------------------------------------------------------------------------------------|
| New Project                                                                                                    | Choose (or create) a system library                                                                  |
| Vios II C/C++ Application Click Finish to create application with a default system library as C:\Users\Rene\Laboratoires\Labo_Quartus_RoboCyclone\LaboCyclone_MSE08\eycloneRobot_MSE\software\hello_world_small Name: hello_world_small_0                                                                                                    | I_0 Create a new system library named: Robot_systib                                                  |
| Specify Location Location: C:\Users\Rene\Laborat/ires\Labo_Quartus_RobotCyclone\LaboCyclone_MSE08\CycloneRobot_MSE\software Select Target Hardware.                                                                                                    | This new system library project will be located relative to the application project.                 |
| SOPC Builder System PTF File       C:\Users\Rene\Laboratoires\Labo_Quartus_RobotCyclone\LaboCyclone_MSE08\CycloneRobotCycloneRobotCycy | ot_MSE\NIOSII_Cyclone.ptf     Browse                                                                 |
| Hello Freestanding<br>Hello MicroC/OS-II<br>Hello World Small<br>Host File System<br>Memory Test<br>MicroC/OS-II Tutorial<br>Simple Socket Server<br>Tightly Coupled Memory<br>Web Server<br>Zip File System                                                                                                    | allest memory footprint possible for a hello world application.<br>device in your system's hardware. |
|                                                                                                    | 60 (PA                                                                                               |

Next >

Finish

Cancel

COLE POLYTECHNIQUE ÉDÉRALE DE LAUSANNE

Next>

- A template project is created: Robot
- A library prepared (Robot\_syslib(...))
   → right click on the library folder
   Select Build Project → the library is built

| Nios II C/C++ - hello_wo    | orld_small.c - Nios II IDE                                                                      |                                                                                                    |                                                                                                    |
|-----------------------------|-------------------------------------------------------------------------------------------------|----------------------------------------------------------------------------------------------------|----------------------------------------------------------------------------------------------------|
| File Edit Refactor Navigate | Search Project Tools Run V                                                                      | Vindow Help<br>  🏇 🕶 💽 🕶 🎴 🖬 🖄 🖉   🔂 🕶                                                                                                    | 🗈 🂽 Nios II C/C++                                                                                                    |
| Nios II C/C++ Projects ×    | New                                                                                             | _small.c 🛛 🦵 🗖                                                                                                    | Coutline & Coutline &  |
| System.stf                  | Go Into Open in New Window Rebuild Index Active Build Configuration Build Project Clean Project | ns. It requires a SIDOUT device in your<br>urpose of this example is to demonstrate<br>application, using the Nios II HAL libr<br>is hosted application is ~332 bytes by c<br>ence design. For a more fully featured<br>le, see the example titled "Hello World" | <ul> <li>Make Targets X</li> <li>Image: A start of the start of the start</li></ul> |
|                             | P Conv                                                                                          | emory footprint of this example has beer                                                                                                    | EPFI                                                                                                    |

COLE POLYTECHNIQUE

- Specifically the "system.h" file
- It contains hardware description parameters from SOPC

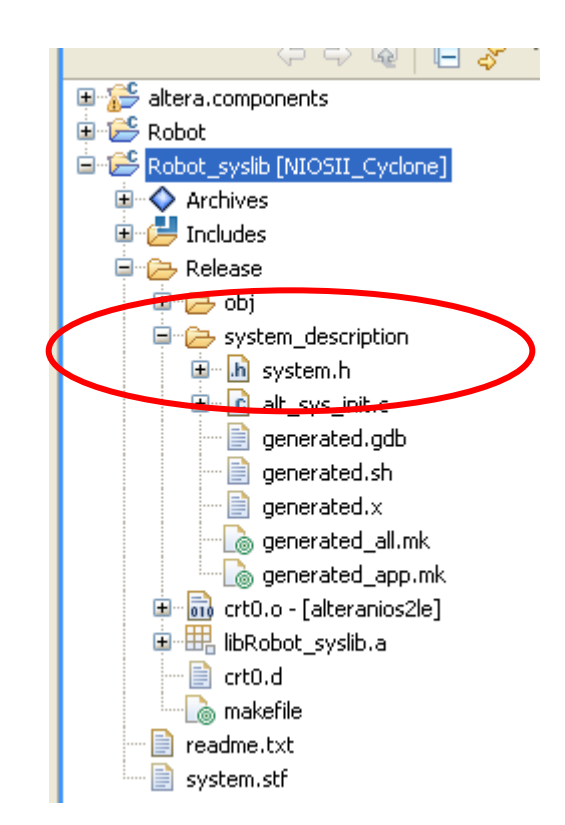

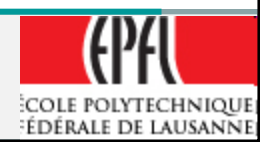

 In the "altera.components" the "*io.h*" file defines macro to access the hardware.

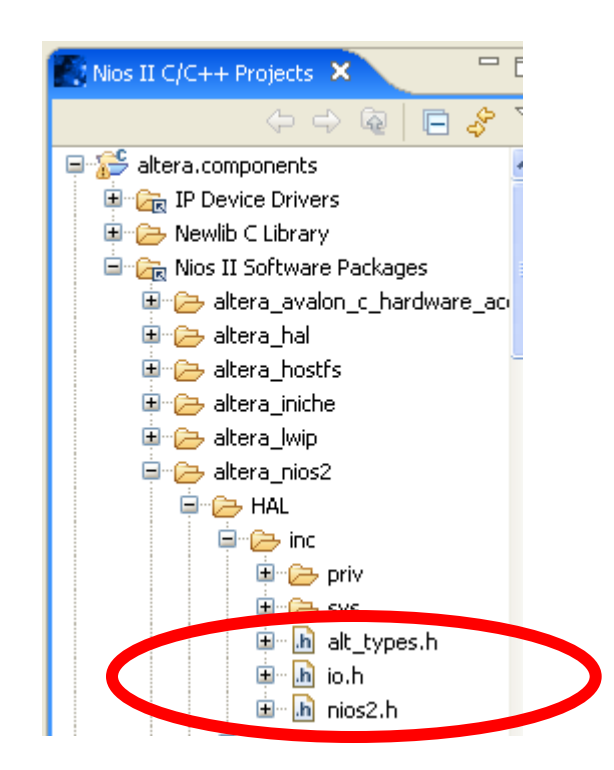

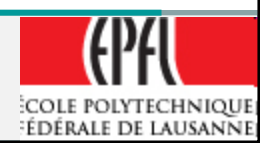

- In the "Robot" folder, the "*hello\_world\_small.c*" is a good starting point.
- Add those lines:
   *> #include "system.h"*
  - ➤ #include "io.h"

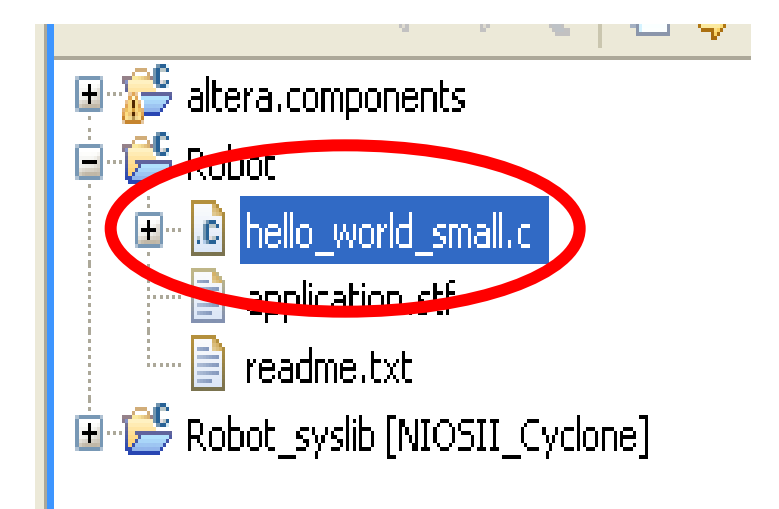

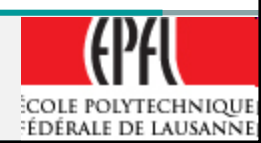

## NIOSII IDE, system.h

|                                                                                                    |                             | 🗆 сри              | Nios II Processor            |     |                         |
|----------------------------------------------------------------------------------------------------|-----------------------------|--------------------|------------------------------|-----|-------------------------|
|                                                                                                    |                             | instruction_master | Avalon Master                | cik |                         |
|                                                                                                    |                             | data_master        | Avalon Master                |     | IRQ 0 IRQ 3.            |
|                                                                                                    | $ \rightarrow \rightarrow $ | jtag_debug_module  | Avalon Slave                 |     | 🖆 0x00009000 0x000097ff |
|                                                                                                    |                             | 🗆 onchip_mem       | On-Chip Memory (RAM or ROM)  |     |                         |
|                                                                                                    | $ \rightarrow \rightarrow $ | s1                 | Avalon Slave                 | cik | 🖆 0x00004000 0x00007fff |
|                                                                                                    |                             | 🗆 jtag_uart        | JTAG UART                    |     |                         |
|                                                                                                    | $  \rightarrow  $           | avalon_jtag_slave  | Avalon Slave                 | cik | 🖆 0x0000a020 0x0000a027 |
| ✓                                                                                                    |                             | epcs_controller    | EPCS Serial Flash Controller |     |                         |
|                                                                                                    | $\rightarrow$               | epcs_control_port  | Avalon Slave                 | cik | 💣 0x00009800 0x00009fff |
|                                                                                                    |                             | 🗆 pio              | PIO (Parallel I/O)           |     |                         |
|                                                                                                    | $\rightarrow$               | s1                 | Avalon Slave                 | cik | 🖆 0x0000a000 0x0000a00f |
| <ul> <li>Image: A set of the set of the</li></ul> |                             | 🗆 Avalop, pwpi     | Avaion_PVVM_MSE              |     |                         |
|                                                                                                    |                             | avalon_slave_0     | Avalon Slave                 | cik |                         |
|                                                                                                    |                             | 🗆 Avalon_pwm_R 🔭   | Avalon_PWM_MSE               |     |                         |
|                                                                                                    | $\hookrightarrow$           | avalon_slave_0     | Avalon Slave                 | cik |                         |

- The addresses found in the "system.h" are generated from the SOPC description
  - #define AVALON\_PWM\_R\_TYPE "Avalon\_pwm\_MSE"
  - #define AVALON\_PWM\_R\_BASE 0x00000010
  - #define AVALON\_PWM\_R\_SPAN 16 ,

Size in byte used

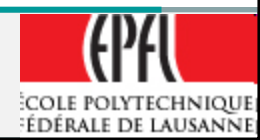

# NIOSII IDE, io.h

From io.h:
#define IOWR\_16DIRECT(BASE, OFFSET, DATA) \
\_\_builtin\_sthio (\_\_IO\_CALC\_ADDRESS\_DYNAMIC ((BASE), (OFFSET)), (DATA))

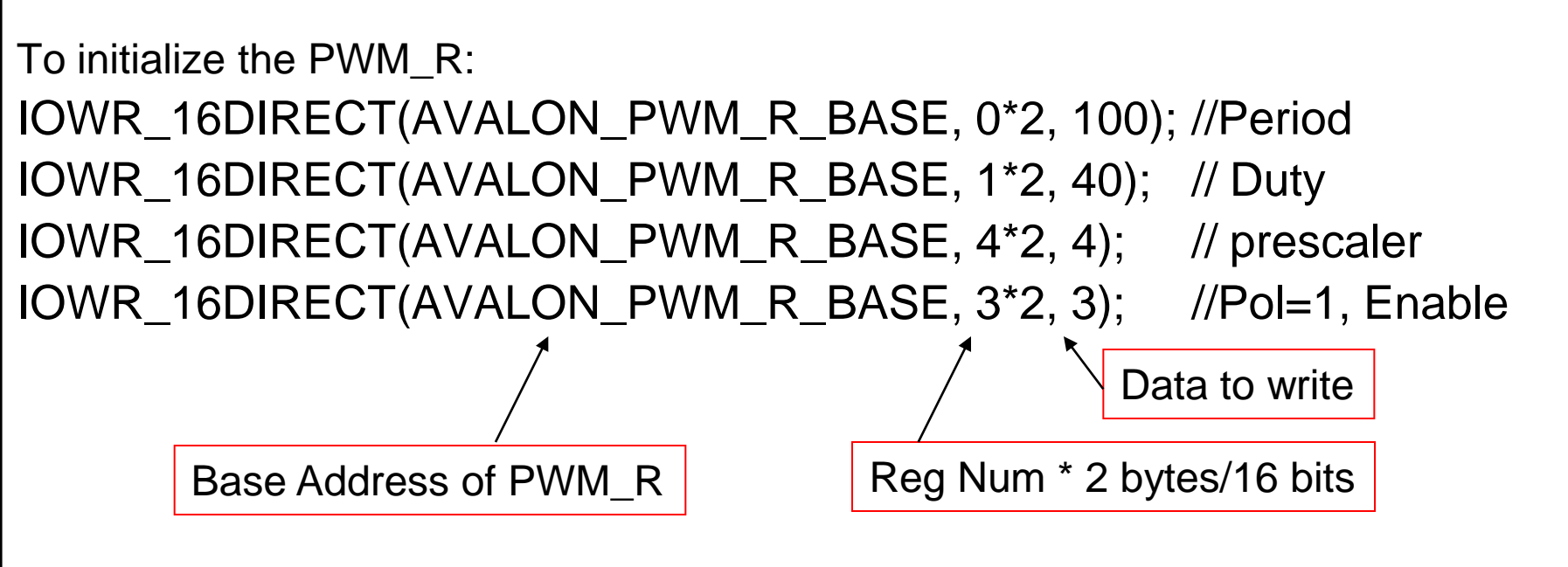

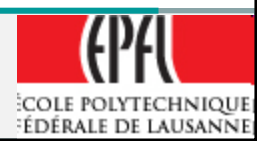

#### NIOSII IDE, io.h $\rightarrow$ Dynamic access

From io.h:

/\* Dynamic bus access functions \*/

#define \_\_IO\_CALC\_ADDRESS\_DYNAMIC(BASE, OFFSET) \
 ((void \*)(((alt\_u8\*)BASE) + (OFFSET)))

BASE, OFFSET: Byte unit

#define IORD\_32DIRECT(BASE, OFFSET) \

\_\_builtin\_Idwio (\_\_IO\_CALC\_ADDRESS\_DYNAMIC ((BASE), (OFFSET))) #define IORD\_16DIRECT(BASE, OFFSET) \

\_\_builtin\_ldhuio (\_\_IO\_CALC\_ADDRESS\_DYNAMIC ((BASE), (OFFSET))) #define IORD\_8DIRECT(BASE, OFFSET) \

\_\_builtin\_ldbuio (\_\_IO\_CALC\_ADDRESS\_DYNAMIC ((BASE), (OFFSET)))

#define IOWR\_32DIRECT(BASE, OFFSET, DATA) \

\_\_builtin\_stwio (\_\_IO\_CALC\_ADDRESS\_DYNAMIC ((BASE), (OFFSET)), (DATA)) #define IOWR\_16DIRECT(BASE, OFFSET, DATA) \

\_\_builtin\_sthio (\_\_IO\_CALC\_ADDRESS\_DYNAMIC ((BASE), (OFFSET)), (DATA)) #define IOWR\_8DIRECT(BASE, OFFSET, DATA) \

\_\_builtin\_stbio (\_\_IO\_CALC\_ADDRESS\_DYNAMIC ((BASE), (OFFSET)), (DATA))

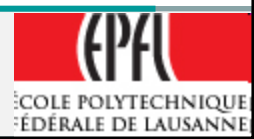

#### NIOSII IDE, io.h → Dynamic access

From io.h:

/\* Dynamic bus access functions \*/

Byte address

#define \_\_IO\_CALC\_ADDRESS\_DYNAMIC(BASE, OFFSET) \
 ((void \*)(((alt\_u8\*)BASE) + (OFFSET)))

Calculate byte address from Base (peripheral/memory) address and byte offset in this peripheral/memory #define IORD\_32DIRECT(BASE, OFFSET) \

\_\_builtin\_ldwio (\_\_IO\_CALC\_ADDRESS\_DYNAMIC ((BASE), (OFFSET)))

- ≻ Idwio → load word (32 bits) i/o transfer
- $\succ$  Idhuio  $\rightarrow$  load half-word (16 bits) unsigned i/o transfer
- > Idbuio  $\rightarrow$  load byte (8 bits) unsigned i/o transfer
- Id : load from per./mem. to processor
- > st : store from processor to per./mem.

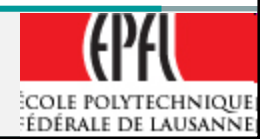

#### NIOSII IDE, , io.h → Native access

From io.h:

#### /\* Native bus access functions \*/

#define \_\_IO\_CALC\_ADDRESS\_NATIVE(BASE, REGNUM) \
 ((void \*)(((alt\_u8\*)BASE) + ((REGNUM) \* (SYSTEM\_BUS\_WIDTH/8))))

#define IORD(BASE, REGNUM) \
 \_\_builtin\_Idwio (\_\_IO\_CALC\_ADDRESS\_NATIVE ((BASE), (REGNUM)))
#define IOWR(BASE, REGNUM, DATA) \
 \_\_builtin\_stwio (\_\_IO\_CALC\_ADDRESS\_NATIVE ((BASE), (REGNUM)), (DATA))

The accesses are only on 32 bits (SYSTEM\_BUS\_WIDTH)

- BASE is the (Byte) address of the selected device
- REGNUM is the offset address inside the selected device
- DATA is the value to transfer

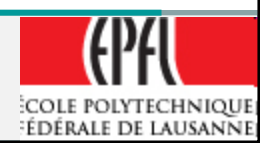

- Now you need to connect the robot through the JTAG interface
- Tools → QuartusII Programmer
- Select xxx.sof file to program
- Install the Hardware for JTAG interface (ByteBlaster)

 Tools
 Run
 Window
 Help

 Image: State of the state of the state of

- Start
- The hardware part is downloaded

| Hardware Setup                                                            | D ByteBlaster [LPT1]  |            |          |          |                       | Mod    | le: JTAG        |         | •               | Progres | s:           | 0% |
|---------------------------------------------------------------------------|-----------------------|------------|----------|----------|-----------------------|--------|-----------------|---------|-----------------|---------|--------------|----|
| Enable real-time ISP to allow background programming (for MAX II devices) |                       |            |          |          |                       |        |                 |         |                 |         |              |    |
| Start                                                                     | File                  | Device     | Checksum | Usercode | Program/<br>Configure | Verify | Blank-<br>Check | Examine | Security<br>Bit | Erase   | ISP<br>CLAMP |    |
| Stop                                                                      | C:/Users/Rene/Laborat | EP1C12Q240 | 0040C4D9 | FFFFFFF  | V                     |        |                 |         |                 |         |              |    |
| Auto Detect                                                               |                       |            |          |          |                       |        |                 |         |                 |         |              |    |
| Delete                                                                    |                       |            |          |          |                       |        |                 |         |                 |         |              |    |
| Add File                                                                  |                       |            |          |          |                       |        |                 |         |                 |         |              |    |
| Change File                                                               |                       |            |          |          |                       |        |                 |         |                 |         |              |    |
| Save File                                                                 |                       |            |          |          |                       |        |                 |         |                 |         |              |    |
| Add Device                                                                |                       |            |          |          |                       |        |                 |         |                 |         |              |    |
| Up                                                                        |                       |            |          |          |                       |        |                 |         |                 |         |              |    |
| Down                                                                      |                       |            |          |          |                       |        |                 |         |                 |         |              |    |
|                                                                           |                       |            |          |          |                       |        |                 |         |                 |         |              |    |
| pe Messag                                                                 | re                    |            |          |          |                       |        |                 |         |                 |         |              |    |
|                                                                           |                       |            |          |          |                       |        |                 |         |                 |         |              |    |
|                                                                           |                       |            |          |          |                       |        |                 |         |                 |         |              |    |

In the NIOS IDE:

Specify the hardware to use through the JTAG interface

- Select the library
- Run  $\rightarrow$  Debug
- NIOSII hardware

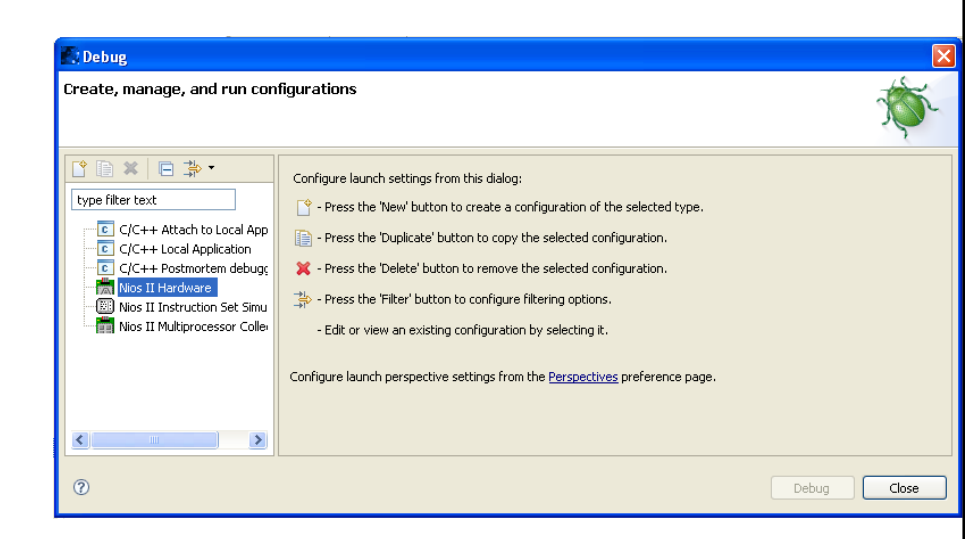

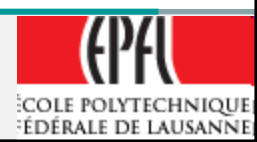

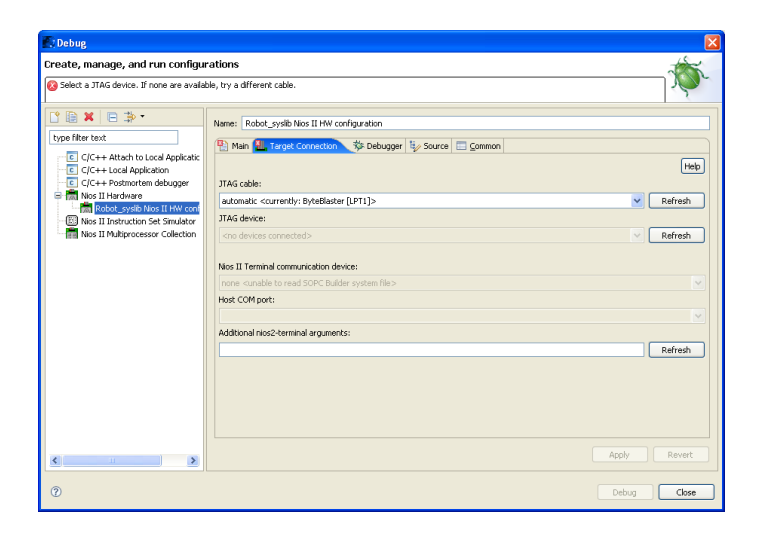

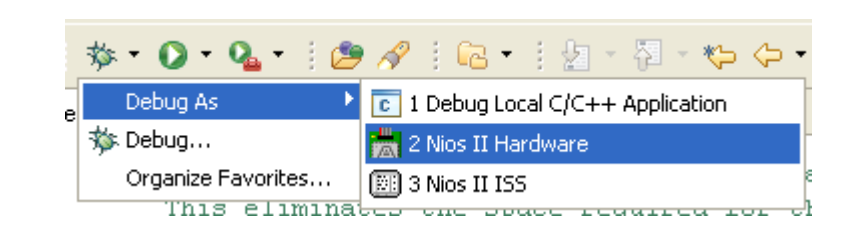

In the NIOS IDE:

Specify the hardware to use through the JTAG interface

#### Now we are ready to debug

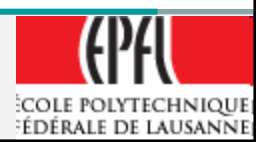

#### **Memory Mapping on Avalon Bus**

### Memory Mapping Dynamic -Memory Mapping Native

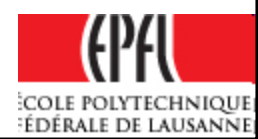

#### Memory Mapping on Avalon Bus

- What is the problem ?
  - Master can be of different data bus sizes: ex: 16, 32, 64 bits
  - Slave can have different bus size: 8, 16, 32, 64, 128, 256, 512 or 1024 bits !!
- What represent a Master address
- What represent a Slave address in:
  - Dynamic model
  - Native model

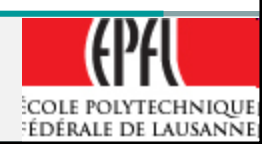

#### Memory Mapping on Avalon Bus

- Rules:
- Master provide Addresses in the range of 1..32 bits (i.e. 32 bits): A[31..0]
- The Master address is a BYTE address
  - ➤→ if the address is incremented by 1, the next BYTE is selected by the master
  - $\rightarrow$  mode little-endian with NIOSII
- The BE[]: Byte Enable signals specify the bytes to transfer on a word address

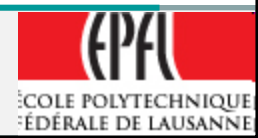

#### Master view of memory addresses (little-endian)

Example of a 16 bits data in memories of different sizes, with the value 0x5678:
 >0x78 at byte address 0x1000, and
 >0x56 at byte address 0x1001

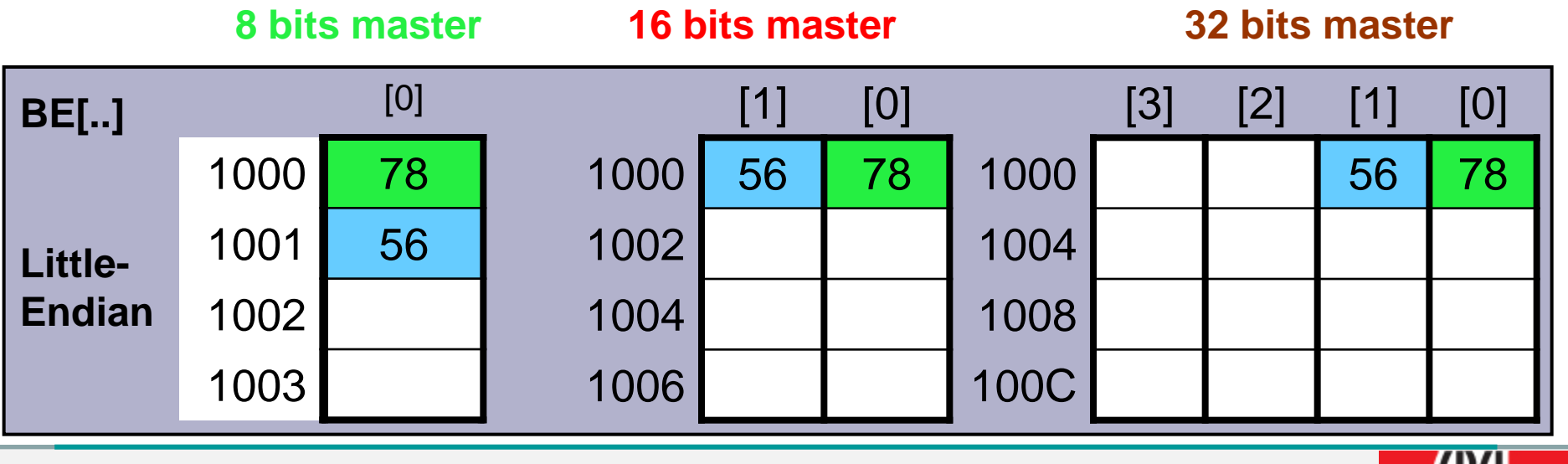

COLE POLYTECHNIQUE ÉDÉRALE DE LAUSANNE

#### **Slave view** of memory addresses (little-endian)

- The address provided by the Avalon bus to a slave is a slave word address
- Ex. Slave with 16 bytes space
- 16 bytes  $\rightarrow$  8 doublets  $\rightarrow$  4 quadlets  $\rightarrow$  2 octlets

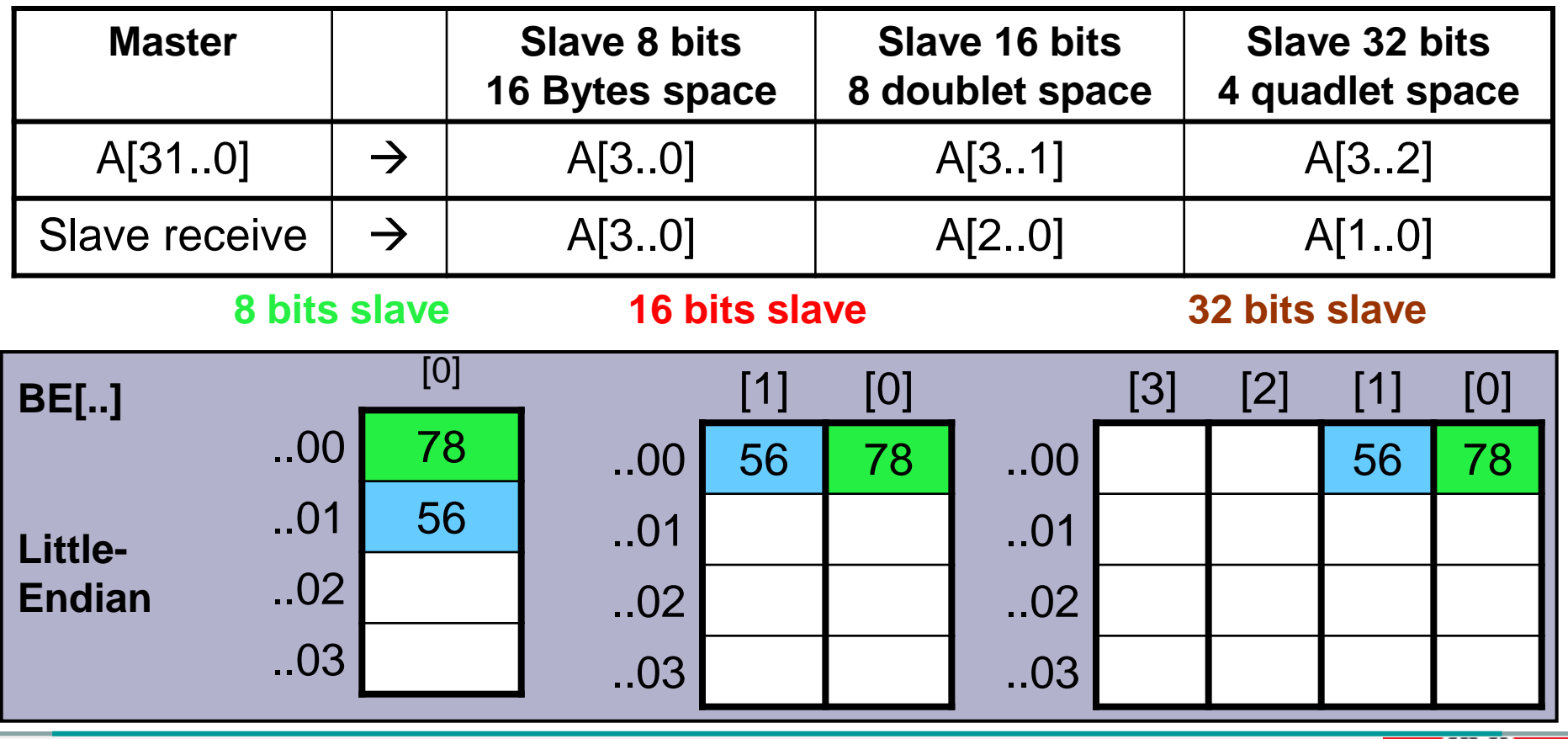

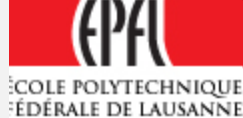

- The master view is independent of the slave view, the Avalon bus adapt the different cases
- For processor view (C/assembly programming) the addresses are Bytes addresses
- For hardware programmable interface the view is a word address with selected Bytes Enable
- Needed Multiplexers are provided by the Avalon bus and automatically generated by SOPC Builder

| Master        |               | Slave 8 bits<br>16 Bytes space | Slave 16 bits<br>8 doublet space | Slave 32 bits<br>4 quadlet space |
|---------------|---------------|--------------------------------|----------------------------------|----------------------------------|
| A[310]        | $\rightarrow$ | Avm_A[30]                      | Avm_A[31]                        | Avm_A[32]                        |
| Slave receive | $\rightarrow$ | Avs_A[30]                      | Avs_A[20]                        | Avs_A[10]                        |

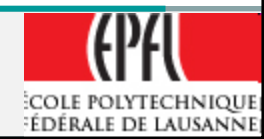

- Ex: Master 32 bits, slave 16 bits:
  - $\ge Avm_A[3] \rightarrow Avs_A[2]$
  - $> Avm_A[2] \rightarrow Avs_A[1]$
  - $> Avm_A[1] \rightarrow Avs_A[0]$
  - $> Avm_A[0] \rightarrow not connected$

| Master        |               | Sla<br>8 do | ave 16 bits<br>oublet space |  |
|---------------|---------------|-------------|-----------------------------|--|
| A[310]        | $\rightarrow$ | Av          | rm_A[31]                    |  |
| Slave receive | $\rightarrow$ | Av          | /s_A[20]                    |  |

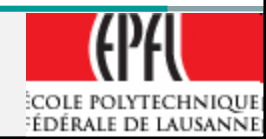

#### **DYNAMIC Model**

|              | Master 32 bits |   |   |   |      |      | Slave | 16 bits |
|--------------|----------------|---|---|---|------|------|-------|---------|
| Avm_<br>A[0] | 3              | 2 | 1 | 0 | Avm_ | Avs_ | 1     | 0       |
| 0000         |                |   |   |   | 0000 | 000  |       |         |
| 0100         |                |   |   |   | 0010 | 001  |       |         |
| 1000         |                |   |   |   | 0100 | 010  |       |         |
| 1100         |                |   |   |   | 0110 | 011  |       |         |
|              |                |   |   |   | 1000 | 100  |       |         |
|              |                |   |   |   | 1010 | 101  |       |         |
|              |                |   |   |   | 1100 | 110  |       |         |
|              |                |   |   |   | 1110 | 111  |       |         |

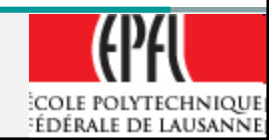

#### NATIVE Model

Bytes master offset 3 and 2 not available to 16 bits slaves!

|              |   | Master 32 bits |   |   |  |      |      | Slave | 16 bits |
|--------------|---|----------------|---|---|--|------|------|-------|---------|
| Avm_<br>A[0] | 3 | 2              | 1 | 0 |  | Avm_ | Avs_ | 1     | 0       |
| 0000         |   |                |   |   |  | 0000 | 000  |       |         |
| 0100         |   |                |   |   |  | 0100 | 001  |       |         |
| 1000         |   |                |   |   |  | 1000 | 010  |       |         |
| 1100         |   |                |   |   |  | 1100 | 011  |       |         |
|              |   |                |   |   |  |      |      |       |         |
|              |   |                |   |   |  |      |      |       |         |
|              |   |                |   |   |  |      |      |       |         |
|              |   |                |   |   |  |      |      |       |         |

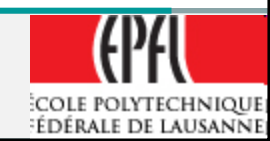

#### NIOSII IDE, io.h $\rightarrow$ Dynamic access

From io.h:

/\* Dynamic bus access functions \*/

#define \_\_IO\_CALC\_ADDRESS\_DYNAMIC(BASE, OFFSET) \
 ((void \*)(((alt\_u8\*)BASE) + (OFFSET)))

BASE, OFFSET: Byte unit

#define IORD\_32DIRECT(BASE, OFFSET) \

\_\_builtin\_Idwio (\_\_IO\_CALC\_ADDRESS\_DYNAMIC ((BASE), (OFFSET))) #define IORD\_16DIRECT(BASE, OFFSET) \

\_\_builtin\_ldhuio (\_\_IO\_CALC\_ADDRESS\_DYNAMIC ((BASE), (OFFSET))) #define IORD\_8DIRECT(BASE, OFFSET) \

\_\_builtin\_ldbuio (\_\_IO\_CALC\_ADDRESS\_DYNAMIC ((BASE), (OFFSET)))

#define IOWR\_32DIRECT(BASE, OFFSET, DATA) \

\_\_builtin\_stwio (\_\_IO\_CALC\_ADDRESS\_DYNAMIC ((BASE), (OFFSET)), (DATA)) #define IOWR\_16DIRECT(BASE, OFFSET, DATA) \

\_\_builtin\_sthio (\_\_IO\_CALC\_ADDRESS\_DYNAMIC ((BASE), (OFFSET)), (DATA)) #define IOWR\_8DIRECT(BASE, OFFSET, DATA) \

\_\_builtin\_stbio (\_\_IO\_CALC\_ADDRESS\_DYNAMIC ((BASE), (OFFSET)), (DATA))

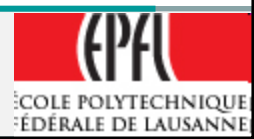
# NIOSII IDE, io.h $\rightarrow$ Dynamic access

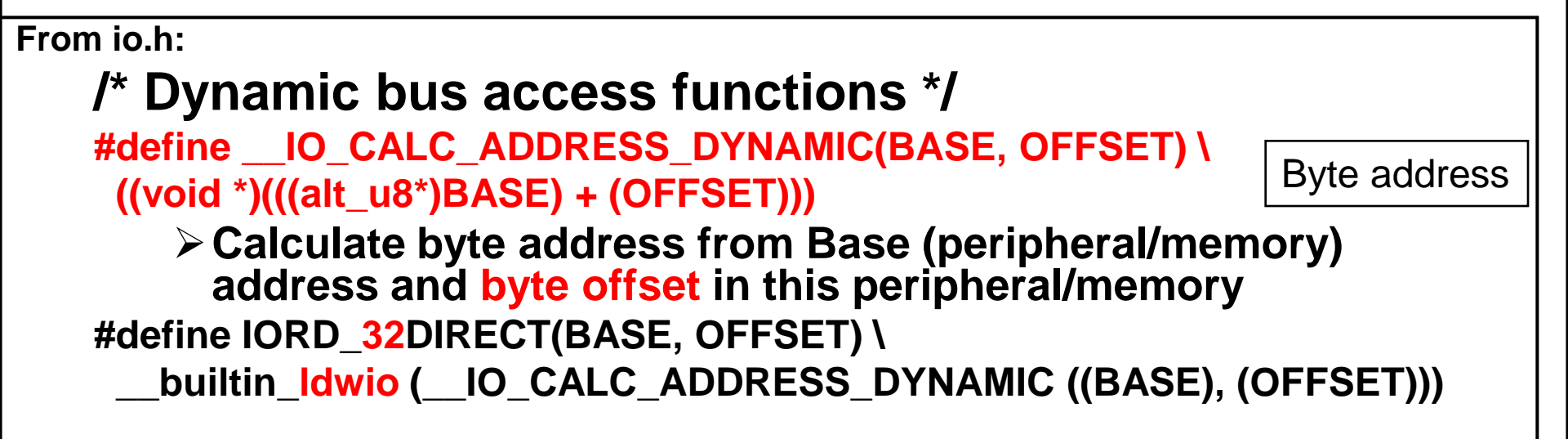

- ≻ Idwio → Ioad word (32 bits) i/o transfer
- ➤ Idhuio → load half-word (16 bits) unsigned i/o transfer
- $\succ$  Idbuio  $\rightarrow$  load byte (8 bits) unsigned i/o transfer
- Id : load from per./mem. to processor
- > st : store from processor to per./mem.

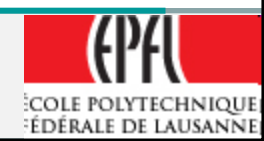

# NIOSII IDE, io.h → Native access

From io.h:

## /\* Native bus access functions \*/

```
#define __IO_CALC_ADDRESS_NATIVE(BASE, REGNUM) \
  ((void *)(((alt_u8*)BASE) + ((REGNUM) * (SYSTEM_BUS_WIDTH/8))))
```

#define IORD(BASE, REGNUM) \
 \_\_builtin\_Idwio (\_\_IO\_CALC\_ADDRESS\_NATIVE ((BASE), (REGNUM)))
#define IOWR(BASE, REGNUM, DATA) \
 builtin\_stwio (\_\_IO\_CALC\_ADDRESS\_NATIVE ((BASE), (REGNUM)), (DATA))

### The accesses are only on 32 bits (SYSTEM\_BUS\_WIDTH) from master

- BASE is the (Byte) address of the selected device
- REGNUM is the offset address inside the selected device
- DATA is the value to transfer

#### The slaves are mapped to SYSTEM\_BUS\_WIDTH

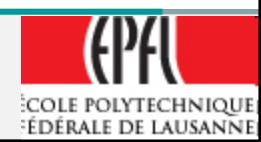